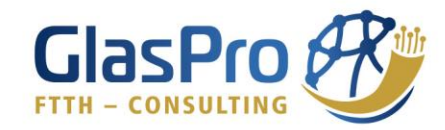

# **GlasPro-Webportal**

Dieses Handbuch richtet sich an Benutzer der Gemeindeversion des GlasPro-Webportals, welche bereits einen bestehenden Zugang haben. Im Detail wird hier die Anwendung über das Smartphone beschrieben. Die Funktionen sind genauso für die Desktop-Anwendung gültig.

Das GlasPro-Webportal ist eine Software, die den vollflächigen Breitbandausbau unterstützt. Es dient der übersichtlichen Datenaufbereitung von Glasfaserprojekten und fungiert als Schnittstelle zwischen Gemeinden, Planern, Baufirmen und dem allgemeinen Projektmanagement.

Um das GlasPro-Webportal so benutzerfreundlich wie möglich zu gestalten, werden den verschiedenen Teilnehmern am Projekt, unterschiedliche Rollen zugeordnet. Jeder Rolle sind somit nur die für sie notwendige Funktionen freigeschalten, um die Übersicht zu gewährleisten. In diesem Handbuch werden die Funktionen für den "Administrator' beschrieben und stellt somit den gesamten Umfang des GlasPro-Webportals dar.

Bei Fragen stehen wir Ihnen bei einem persönlichen Beratungstermin gerne zur Verfügung:

Haselsteiner David +4367764105821 d.haselsteiner@glaspro.at

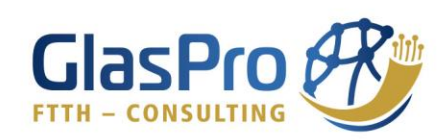

# Inhalt

\_\_\_\_

| 1.  | Ann  | neldu  | Ing                 | 3    |
|-----|------|--------|---------------------|------|
| 2.  | Adn  | ninist | trative Tätigkeiten | 3    |
| 2   | .1.  | Star   | nmdaten             | 4    |
|     | 2.1. | 1.     | Gemeinden           | 4    |
|     | 2.1. | 2.     | Gemeindeverbände    | 5    |
|     | 2.1. | 3.     | Förderungen         | 6    |
|     | 2.1. | 4.     | Kostenarten         | 7    |
| 2   | .2.  | Lage   | er                  | 8    |
|     | 2.2. | 1.     | Lager               | 9    |
|     | 2.2. | 2.     | Produkte            | . 10 |
|     | 2.2. | 3.     | Produktgruppen      | . 11 |
| 2   | .3.  | Mas    | schinen             | . 12 |
| 2   | .4.  | Ben    | utzer               | . 14 |
| 2   | .5.  | Nac    | hrichten            | . 16 |
| 3.  | Zuw  | /eisur | ng zu Förderung     | . 17 |
| 4.  | Das  | hboa   | rd                  | . 18 |
| 5.  | Arb  | eitspl | latz                | . 19 |
| 5   | .1.  | Täti   | gkeit               | . 19 |
| 5   | .2.  | Mas    | schinennutzung      | . 21 |
| 5   | .3.  | Lage   | erbuchung           | . 23 |
| 5   | .4.  | Mat    | terialzuweisung     | . 25 |
| 5   | .5.  | Foto   | o Doku              | . 25 |
| 5   | .6.  | Rec    | hnung hochladen     | . 27 |
| 5   | .7.  | Bau    | tagebuch            | . 29 |
| 6.  | Täti | gkeit  | en                  | . 30 |
| 7.  | Mas  | schine | ennutzungen         | . 31 |
| 8.  | Lage | erbuc  | chungen             | . 31 |
| 9.  | Mat  | terial | zuweisungen         | . 32 |
| 10. | F    | oto D  | Doku                | . 32 |
| 11. | R    | echn   | ungen               | . 33 |
| 12. | В    | autag  | gebuch              | . 34 |
| 13. | К    | ontal  | ktaufnahme          | . 34 |

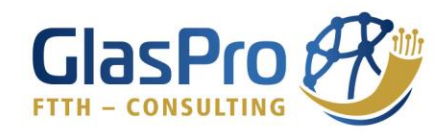

# 1. Anmeldung

| 🔒 📦 glaspro.mostdata.at 🔿 🔿   | 🔒 👔 glaspro.mostdata.at 🔿                |                              |
|-------------------------------|------------------------------------------|------------------------------|
| Anmelden<br>Anmeldename       | Anmelden<br>Anmeldename<br>nutzer@gmx.at | Randegg Leerrohr 6 TÄTIGKEIT |
| Passwort                      | Passwort                                 | + MASCHINENNUTZUNG           |
| Anmelden                      | Anmelden                                 |                              |
| Copyright © 100000 (00000000) | Copyright © method free forme            |                              |
| 2021. All Rights Reserved     | 2021. All Rights Reserved                | + FOTO DOKU                  |
|                               |                                          | + RECHNUNG HOCHLADEN         |
|                               |                                          | + BAUTAGEBUCH                |
|                               |                                          | i glaspro.at                 |

Jedes Gemeindeprojekt erhält eine eigene Subdomain. Nach Eingabe der Web-URL "gemeindeprojekt".glaspro.at, können Sie sich jederzeit mit Ihrem bestehenden Benutzer anmelden. Sie gelangen automatisch zum Arbeitsplatz, welcher unter Punkt 5. genau beschrieben wird.

## 2. Administrative Tätigkeiten

Um zu den Funktionen zu gelangen, gehen Sie in das Menü (3 horizontale Striche links oben).

Bei den administrativen Tätigkeiten geht es darum, projektspezifische Daten im Hintergrund anzulegen, um den handelnden Personen, das Arbeiten mit dem Webportal so einfach wie möglich zu gestalten.

Die Arbeiten in diesem Bereich sind mit besonderer Sorgfalt zu erledigen, da hier einige Abhängigkeiten, passend für Ihre Gemeinde, einzurichten sind.

Gerne sind wir Ihnen in diesem Bereich auch behilflich.

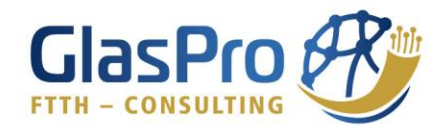

## 2.1. Stammdaten

2.1.1. Gemeinden

|                                           | ASER O             |                         | Θ-                                                                                                    | ≡ Segret Grade Segret Grade Se | LASFASER<br>ROJEKTIERUNG |
|-------------------------------------------|--------------------|-------------------------|----------------------------------------------------------------------------------------------------|----------------------------------------------------------------------------------------------------|--------------------------|
| G FOLO DOKU                               |                    | 🏛 Gemeinden             | +                                                                                                    | I≣ Daten ≓ Zuweis                                                                                                    | sungen                   |
| 🛛 Rechnungen                              | GEMEINDE           |                         |                                                                                                    | Dokumente                                                                                                    |                          |
| Bautagebuch                               | Opponitz           | GEMEINDE                | AKTIONEN                                                                                                    |                                                                                                    |                          |
|                                           | Waidhofen/Ybbs 0   | Opponitz                | <b>1</b>                                                                                                    | Name                                                                                                    |                          |
| & Lager 〈                                 | Waidhofen/Ybbs 0   | Waidhofen/Ybbs 04       | ⓐ 8                                                                                                    | Randegg                                                                                                    |                          |
| a Maschinen                               | Wang (Dandagg)     | Waidhofen/Ybbs 02       | ⊕ 0                                                                                                    | PLZ                                                                                                    |                          |
| 🛔 Benutzer                                | wang (Randegg)     | Wang (Randegg)          | 1                                                                                                    | 3263                                                                                                    |                          |
| 🖪 Nachrichten                             | Gresten Land (Ran  | Gresten Land (Randegg)  | Image: Image:          |                                                                                                    |                          |
| 🛔 Stammdaten 🗸 🗸                          | Neuhofen/Ybbs (R   | Neuhofen/Ybbs (Randegg) | <ul> <li>Image: Image: Ima</li></ul> | Randegg                                                                                                    |                          |
| 🏦 Gemeinden                               | Euratsfeld (Randeç | Euratsfeld (Randegg)    |                                                                                                    | Handogg                                                                                                    |                          |
| 🏦 Gemeindeverbände                        | Waidhofen/Ybbs 0   | Waidhofen/Ybbs 01, 03   |                                                                                                    | Hausnummer                                                                                                    |                          |
| Förderungen                               | Hollenstein an der | Hollenstein an der Ybbs | A 10 10 10 10 10 10 10 10 10 10 10 10 10                                                                                                    | 22                                                                                                    |                          |
| Kostenarten                               | St. Georgen/Reith  | St. Georgen/Reith       |                                                                                                    | Speichern                                                                                                    |                          |
| Version 1.0.3<br>Powered by MOSTDATA GmbH |                    |                         |                                                                                                    | Spechen                                                                                                    |                          |
| ii glaspro.                               | at                 | ⊜ glaspro.at            |                                                                                                    | ≘ gl                                                                                                    | aspro.at                 |

Unter ,Stammdaten' und folgend in dem Reiter ,Gemeinden' kommen Sie zu einer Übersicht, die Ihre angelegten Gemeinden auflistet.

Rechts oben können Sie mit dem ,+'-Symbol eine neue Gemeinde erstellen. Durch Drücken auf das ,Information'-Symbol können Sie ,Daten' ändern.

| ≡ Sector GLASFASER Or                                             |                                                                   |                                                                                      |
|-------------------------------------------------------------------|-------------------------------------------------------------------|--------------------------------------------------------------------------------------|
| E Daten                                                           | Maschinen<br>Asphalt - Schneidmaschine 🗙                          | Martin Höhlmüller 🗙                                                                  |
| Förderungen                                                       | Rüttelplatte x VW Caddy x X V<br>VW Crafter x<br>Benutzer         | Kostenarten<br>Mitverlegung x<br>Zusätzlicher Ausbau x<br>Leerrohrsystem x           |
| Leerrohr 12 X Leerrohr 4 X ×<br>Access 4 X ×<br>Keine Zuweisung X | Klemens Engel X<br>David Haselsteiner X<br>Matthias Repper X      | Lichtwellenleiter <b>x</b><br>Faserverteiler <b>x</b><br>Ortszentrale (POP) <b>x</b> |
| Lager<br>Randegg, Außenlager X<br>Randegg, Innenlager X           | Jakob Solböck X X V<br>Gerald Eisenbauer X<br>Isabella Schuster X | Vermessung <b>x</b><br>Dokumentation Vermessun <b>x</b><br>Planung <b>x</b>          |
| Maschinen<br>Asphalt - Schneidmaschine 🗙                          | Nutzer - X<br>Martin Höhlmüller X                                 | Bauaufsicht und Projektma X                                                          |
| Rüttelplatte X VW Caddy X X VW Crafter X A glaspro.at             | Kostenarten<br>Mitverlegung ★ AA ≧glaspro.at Ĉ                    | ✓ Speichern                                                                          |
| < > <u>©</u> <u>©</u>                                             |                                                                   | ii glaspro.at                                                                        |

Unter ,Zuweisungen' können Sie alle vorhandenen Förderungen, Lager, Maschinen, Benutzer und Kostenarten verknüpfen, die für die jeweilige Gemeinde verwendet werden können.

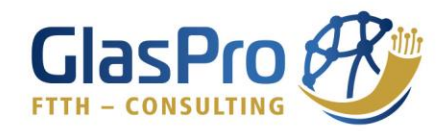

|                                 |             | 2.1.2.         | Geme | indeverbände                      |                                                                                                    |   |          |                                |    |
|---------------------------------|-------------|----------------|------|-----------------------------------|----------------------------------------------------------------------------------------------------|---|----------|--------------------------------|----|
| =                               |             | 0-             | =    |                                   | 0-                                                                                                    | _ | =        |                                | 0- |
| Rechnung                        | gen         | 🛾 Gemein       | 盦    | Gemeindeverbän                    | de 🔸                                                                                                    |   | 🔳 Daten  | ≓Zuweisungen                   |    |
| g Bautageb                      | ouch G      | EMEINDEVERBAND | GE   | MEINDEVERBAND                     | AKTIONEN                                                                                                    |   | Dokume 🖿 | nte                            |    |
| 🔈 Lager                         | 0           | 14)            | 04   | lianolen an der YDDS (01, 02, 03, |                                                                                                    |   | Name     |                                |    |
| 🛲 Maschine                      | en -        | ÿΥG            | GY   | G                                 | Image: Contract of the second second seco |   | Waid     | hofen an der Ybbs (01, 02, 03, |    |
| 🛓 Benutzer                      |             |                |      |                                   |                                                                                                    |   | 🗸 Spe    | ichern                         |    |
| 🖪 Nachricht                     | ten         |                |      |                                   |                                                                                                    |   |          |                                |    |
| 🛦 Stammd                        | laten ~     |                |      |                                   |                                                                                                    |   |          |                                |    |
| 🟦 Gemein                        | nden        |                |      |                                   |                                                                                                    |   |          |                                |    |
| 🟦 Gemein                        | ndeverbände |                |      |                                   |                                                                                                    |   |          |                                |    |
| Förderu                         | Ingen       |                |      |                                   |                                                                                                    |   |          |                                |    |
| Kostena                         | arten       |                |      |                                   |                                                                                                    |   |          |                                |    |
| Version 1.0.3<br>Powered by MOS | STDATA GmbH |                |      |                                   |                                                                                                    |   |          |                                |    |
|                                 | ⊜glaspro.at |                |      | iii glaspro.at                    |                                                                                                    |   |          | ⊜ glaspro.at                   |    |

Unter einem Gemeindeverband versteht sich ein Zusammenschluss mehrerer angelegter Gemeinden.

Über die Zuweisung können von Ihnen erstellte Gemeinden ausgewählt, und dazu ein Anteil am Verband festgelegt werden. Die Summe der Anteile muss 1 ergeben. Beispielsweise kann bei Rechnungen, die dem allgemeinen Projektmanagement dienen, einfach der Gemeindeverband ausgewählt werden, und die Rechnung wird automatisch je nach Anteilen der jeweiligen Gemeinde am Verband aufgeteilt.

Bei den Dokumenten kann zum Beispiel die Berechnung der Anteile angefügt werden.

| =       |                       | <b>0</b> - | ≡      |                       |                     | 0. | ≡       |                                 | 0.     |
|---------|-----------------------|------------|--------|-----------------------|---------------------|----|---------|---------------------------------|--------|
| 🔳 Daten | ≓Zuweisungen          |            | Waid   | nae<br>Ihofen/Ybbs 02 | ×   v               |    | 🔳 Daten | <b>≓</b> Zuweisungen            |        |
| Dokume  | ente                  |            |        |                       |                     |    | Dokumen | te                              |        |
|         |                       |            | Anteil |                       |                     |    |         |                                 |        |
| Gemein  | de                    |            | 0,34   |                       | Ŵ                   |    |         |                                 |        |
| Waidh   | nofen/Ybbs 01, 03 🛛 🗙 | ~          |        |                       |                     | _  |         |                                 |        |
| Anteil  |                       |            | Gemei  | nde                   |                     |    | Doku    | mente (.pdf, .doc, .<br>)       | .xlsx, |
| 0,33    |                       | ê          | Waid   | lhofen/Ybbs 04        | $\times \mid \cdot$ |    | hiera   | ,<br>ablegen, oder hier klicken | um     |
|         |                       |            | Anteil |                       |                     |    | C       | okumente hinzuzufügen           |        |
| Gemein  | de                    |            | 0,33   |                       | Ê                   | ]  |         |                                 |        |
| Waidh   | nofen/Ybbs 02 X       | ~          |        |                       |                     | _  |         |                                 |        |
| Anteil  |                       |            |        |                       |                     |    |         |                                 |        |
| 0,34    |                       |            | + Ge   | meinde hinzufügen     |                     |    |         |                                 |        |
|         |                       |            |        | noichean              |                     |    |         |                                 |        |
| Gemein  | de                    |            | ✓ Sp   | beichem               |                     |    |         | 0.1                             | *      |
| Waidh   | nofen/Ybbs 04 X       | ~          |        |                       |                     |    | AA      | i glaspro.at                    | C      |
| A       | ⊜ dasoro at           |            |        | ⊜alaspro at           |                     |    | <       |                                 | G      |
|         | - 9.00p.0.01          |            |        | - 303010.00           |                     |    |         |                                 |        |

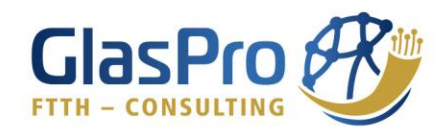

|                    | 2.1.3.            | Förderung   | gen                 |                                                                                                    |                  |                      |            |
|--------------------|-------------------|-------------|---------------------|----------------------------------------------------------------------------------------------------|------------------|----------------------|------------|
|                    | SER Or            | =           |                     | 0-                                                                                                    | =                |                      | 0.         |
| B Rechnungen       | Sörderui          | S Förd      | lerungen            | +                                                                                                    | I <b>≣</b> Daten | <b>≓</b> Zuweisungen | 🌶 Adressen |
| Bautagebuch        | FÖRDERUNG         | FÖRDERUNG   | )                   | AKTIONEN                                                                                                    | Dokume Dokume    | nte                  |            |
|                    | Keine Zuweisung   | Keine Zuwe  | eisung              | ê <b>()</b>                                                                                                    | Name             |                      |            |
| 🗞 Lager 🛛 <        | Access 4          | Access 4    |                     | ê <b>O</b>                                                                                                    | Acces            | is 4                 |            |
| # Maschinen        | Nicht förderfähig | Nicht förde | rfähig              | 1                                                                                                    |                  |                      |            |
| 🛓 Benutzer         | Leerrohr 3        | Leerrohr 3  |                     | 1                                                                                                    |                  | ✓ Speichern          |            |
| 🖪 Nachrichten      | Ausbau ohne Förd  | Ausbau ohi  | ne Förderabrechnung | ê <b>()</b>                                                                                                    |                  |                      |            |
| 🛦 Stammdaten 🗸 🗸   | Access 6          | Access 6    |                     | ê <b>8</b>                                                                                                    |                  |                      |            |
| 💼 Gemeinden        | Leerrohr 4        | Leerrohr 4  |                     | 8                                                                                                    |                  |                      |            |
| 🟦 Gemeindeverbände | Leerrohr 12       | Leerrohr 12 |                     | ê <b>8</b>                                                                                                    |                  |                      |            |
| Förderungen        | Leerrohr 13       | Leerrohr 13 |                     | Image: Image: |                  |                      |            |
| AA ∎glaspro.a      | nt Č              | AA          | 🗎 glaspro.at        | 5                                                                                                    | АА               | laspro.at €          | ى          |
| < > ①              | 0 D               | <           | > 🖞 🕮               | G                                                                                                    | <                | ) <u></u>            | 0 D        |

Unter ,Förderungen' sehen Sie alle von Ihnen erstellten Förderungen. Durch das ,+'-Symbol rechts oben, können Sie eine neue Förderung erstellen.

Durch Drücken auf das ,Information'-Symbol gelangen Sie in das Menü zur Änderung der Daten.

Unter dem Punkt ,Zuweisungen' werden Gemeinden hinzugefügt, in welchen die Förderung vorkommt.

Um in der Praxis die Förderungen zuzuordnen, können Adressen hinterlegt werden.

| =                           |                                          | R Or       | _ ≡        |                         |              | R e                | ÷ | Adresse               | en                 |         |     | :   | × |
|-----------------------------|------------------------------------------|------------|------------|-------------------------|--------------|--------------------|---|-----------------------|--------------------|---------|-----|-----|---|
| I≣ Daten<br>∎ Dokumer       | ≓ Zuweisungen                            | 🏽 Adressen | I≣ Date    | n <b>≓</b> Zu<br>µmente | uweisungen   | 🏽 Adressen         |   | ADRESSE               | kogel 1            |         |     |     |   |
| Gemeind                     | den                                      |            | GEN        | IEINDE                  | ADRESSEN     | AKTIONEN           |   | Am Hoch<br>Fohlenho   | kogel 2<br>f 1     |         |     |     |   |
| Randeg<br>Grester<br>Wang ( | gg X<br>h Land (Randegg) X<br>Randegg) X | × ~        | Rar        | degg                    | 162          | a Import           |   | Fohlenho<br>Franzenre | f 2/1<br>eith 10   |         |     |     |   |
| Wang                        |                                          |            | Gre<br>(Ra | sten Land<br>ndegg)     | 11           | Details            |   | Franzenre             | eith 11<br>eith 12 |         |     |     |   |
|                             | • Spelenem                               |            | Wa         | ng                      | 1            | Details            |   | Franzenre             | eith 15            |         |     |     |   |
|                             |                                          |            | (Ra        | ndegg)                  |              | Import     Details |   | < 1                   | 2 3 4              | 5       | 6 7 | 8 9 |   |
|                             | 0 elegence et                            | À          |            |                         | 0 elecere et | ð                  |   |                       | 0 ml               |         |     | à   |   |
| <                           | → glaspro.at                             |            | <          | >                       | ∎ graspro.at |                    |   | <                     |                    | aspro.a | Ê   | ر   |   |

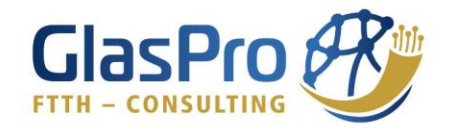

Unter ,Adressen' sehen Sie die Anzahl der vorhanden Adressen der Förderung für die jeweiligen Gemeinden. Durch Drücken auf ,Details' gelangen Sie zu den hinzugefügten Adressen. Mit Hilfe des Feldes ,Import' können Adressen für die jeweilige Gemeinde und Förderung in Form einer Excel-Datei eingespielt werden.

| A. A                                   | A B                  | GLASFASER                          |
|----------------------------------------|----------------------|------------------------------------|
| Adressen importieren ×                 | 1 Adresse            |                                    |
|                                        | 2 Am Hochkogel 1     | ■Daten ≓Zuweisungen ZAdressen      |
|                                        | 3 Am Hochkogel 2     |                                    |
|                                        | 4 Fohlenhof 1        | Dokumente                          |
| Dokument (.xls, .xlsx)                 | 5 Fohlenhof 2/1      |                                    |
| hier ablegen, oder hier klicken um das | 6 Franzenreith 10    |                                    |
| Dokument hinzuzufügen                  | 7 Franzenreith 11    |                                    |
|                                        | 8 Franzenreith 12    | Dokumonto (ndf. doc. vlsv.         |
|                                        | 9 Franzenreith 13    | Dokumente (.pui, .doc, .xisx,      |
| Jetzt importieren                      | 10 Franzenreith 15   | hier ablegen, oder hier klicken um |
|                                        | 11 Franzenreith 16   | Dokumente hinzuzufügen             |
|                                        | 12 Franzenreith 17   |                                    |
|                                        | 13 Franzenreith 18/2 | 1                                  |
|                                        | 14 Franzenreith 19   |                                    |
|                                        | 15 Franzenreith 2    |                                    |
|                                        | 16 Franzenreith 20   |                                    |
|                                        | 17 Franzenreith 22   |                                    |
|                                        | 18 Franzenreith 23   |                                    |
|                                        | 19 Franzenreith 23   |                                    |
|                                        | 20 Franzenreith 24   |                                    |
|                                        | 21 Franzenreith 25   |                                    |
| ∧A 🔒 glaspro.at Č                      | 22 Franzenreith 3    | AA 🔒 glaspro.at Ċ                  |
|                                        | 23 Franzenreith 4    |                                    |
|                                        | 24 Franzenreith 5    |                                    |

Wichtig ist hierbei, dass in der ersten Zeile der Excel-Liste "Adresse" eingetragen werden muss, ansonst kommt es zu Problemen beim Importieren.

|                                                 |                                    |                                      | R O*     |
|-------------------------------------------------|------------------------------------|--------------------------------------|----------|
| 🛛 Foto Dona                                     | 📎 Kostena                          | Nostenarten                          | +        |
| Bautagebuch                                     | KOSTENART                          | KOSTENART                            | AKTIONEN |
|                                                 | Bauaufsicht und<br>Projektmanageme | Bauaufsicht und<br>Projektmanagement | 1        |
| & Lager                                         | Planung                            | Planung                              | 1        |
| <ul> <li>Maschinen</li> <li>Benutzer</li> </ul> | Dokumentation Ve<br>Fotos          | Dokumentation Vermessung,<br>Fotos   | 1        |
|                                                 | Vermessung                         | Vermessung                           | 1        |
| A Nachrichten                                   | Weitere Kosten                     | Weitere Kosten                       | 8        |
| 🛦 Stammdaten                                    | Ortszentrale (POP)                 | Ortszentrale (POP)                   | 1        |
| 💼 Gemeinden                                     | Faserverteiler                     | Faserverteiler                       |          |
| Gemeindeverban                                  | de<br>Lichtwellenleiter            | Lichtwellenleiter                    | 8        |
| Forderungen                                     | Leerrohrsystem                     | Leerrohrsystem                       | 1        |
| Version 1.0.3<br>Powered by MOSTDATA Cmb        | Zusätzlicher Ausba                 | Zusätzlicher Ausbau                  | 8        |
| ≣ gla                                           | aspro.at                           | il glaspro.at                        |          |

#### 2.1.4. Kostenarten

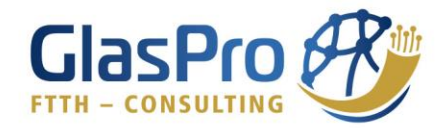

Die Zuordnung der Kostenarten ist wichtig, für die Erstellung von Förderberichten. Im Beispielbild oberhalb sehen Sie die Kostenarten laut der österreichischen Forschungsförderungsgesellschaft, welche wir empfehlen zu erstellen.

Das Hinzufügen einer Kostenart erfolgt über das ,+'-Symbol rechts oben.

| ≡                |                    | 0- | ≡ Scharterung @                                                                                                    |
|------------------|--------------------|----|----------------------------------------------------------------------------------------------------|
| i <b>≣</b> Daten | ≓Zuweisungen       |    | ≣ Daten ≓ Zuweisungen                                                                                                    |
| Name             | ung<br>✓ Speichern |    | Cemeinden<br>Randegg x Ybbsitz x<br>Lunz am See x<br>Göstling an der Ybbs x<br>St. Georgen/Reith x<br>Hollenstein an der Ybbs x<br>Waidhofen/Ybbs (Randegg) x<br>Weuhofen/Ybbs (Randegg) x<br>Wang (Randegg) x<br>Wang (Randegg) x<br>Waidhofen/Ybbs 02 x<br>Waidhofen/Ybbs 02 x |
|                  | ≅ glaspro.at       |    | ≘glaspro.at                                                                                                    |

Bestehende Kostenarten können nach Drücken auf das ,Information'-Symbol unter ,Daten' umbenannt und unter ,Zuweisungen' mit den gewünschten Gemeinden verknüpft werden.

### 2.2. Lager

Durch das Auswählen von ,Lager' gelangen Sie zur Übersicht der erstellten Lager.

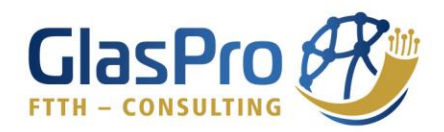

#### 2.2.1. Lager

|                                           | SER OT                           |                                             | 0-                                                                                                    | ≡             |                               | 0.  |
|-------------------------------------------|----------------------------------|---------------------------------------------|----------------------------------------------------------------------------------------------------|---------------|-------------------------------|-----|
| 💲 Materialzuweisungen                     | 🗞 Lager                          | 🗞 Lager                                     | •                                                                                                    | Rande         | gg, Außenlager                | 200 |
| Foto Doku                                 | LAGER                            | LAGER                                       | AKTIONEN                                                                                                    |               |                               | gen |
| 🛛 Rechnungen                              | Waidhofen/Ybbs, E<br>(Oismüller) | Waidhofen/Ybbs, Bahnhofstraße               | · • •                                                                                                    | <b>Dokume</b> | nte                           |     |
| Bautagebuch                               | Randegg, Innenlaç                | Randegg, Innenlager                         | <b>•</b>                                                                                                    | Name          |                               |     |
|                                           | Randegg, Außenla                 | Randegg, Außenlager                         | 1                                                                                                    | Rand          | egg, Außenlag¢                |     |
| & Lager 🗸 🗸                               | St. Georgen/Reith,               | St. Georgen/Reith, Innenlager               | <b>1</b>                                                                                                    |               |                               |     |
| 🗞 Lager                                   | Kogelsbach                       | Kogelsbach                                  |                                                                                                    |               | <ul> <li>Speichern</li> </ul> |     |
| 🛛 Produkte                                | St. Georgen/Reith,<br>Bauhof     | St. Georgen/Reith, Außenlager<br>Bauhof     | Image: Second second second |               |                               |     |
| 🚚 Maschinen                               | Lunz Kläranlage                  | Lunz Kläranlage                             | <b>e</b>                                                                                                    |               |                               |     |
| 🛓 Benutzer                                | Göstling Kläranlag               | Göstling Kläranlage                         | Image: Second second second |               |                               |     |
| 🖪 Nachrichten                             | Ybbsitz Bahnhof                  | Ybbsitz Bahnhof                             | <b>()</b>                                                                                                    |               |                               |     |
| 🛦 Stammdaten 🤇                            | Waidhofen/Ybbs, S<br>Felberbauer | Waidhofen/Ybbs, St. Leonhard<br>Felberbauer | <b>ð</b>                                                                                                    |               |                               |     |
| Version 1.0.3<br>Powered by MOSTDATA GmbH | Waidhofen/Ybbs, S                | Waidhofen/Ybbs, St. Georgen FF-<br>Haus     | Image: Contract of the second second seco |               |                               |     |
| iii glaspro.at                            |                                  | 🗎 glaspro.at                                |                                                                                                    |               | ii glaspro.at                 |     |

Durch das Drücken auf das ,+'-Symbol rechts oben, können Sie ein neues Lager erstellen.

Auf der Übersichtsseite können Sie durch das "Papierkorb'-Symbol, das gewählte Lager entfernen, aber auch durch Drücken auf das "Information'-Symbol, nähere Details einsehen bzw. ändern. Unter dem Punkt "Daten' kann der Name des Lagers geändert werden.

| Randegg, Außenlager                                                                                                    | Randegg, Außenlager                                                                                                | Randegg, Außenlager                                                                                |
|----------------------------------------------------------------------------------------------------|----------------------------------------------------------------------------------------------------|----------------------------------------------------------------------------------------------------|
| ≣ Daten                                                                                                    | III Daten ♥ Bestand ≓ Zuweisungen                                                                                  | I≣ Daten                                                                                           |
| PRODUKT LAGERSTAND<br>Schacht EK338 0 + LE<br>Rahmen Höhe 7cm<br>Ziehschacht EK378 0 + LE                               | Gemeinden Randegg x Euratsfeld (Randegg) x Neuhofen/Ybbs (Randegg) x × ✓ Gresten Land (Randegg) x Wang (Randegg) x | Dokumente (.pdf, .doc, .xlsx,<br>)<br>hier ablegen, oder hier klicken um<br>Dokumente hinzuzufügen |
| 2x14/10     692     + La       Mehrfacheinführung     0     + La       4x7mm     -     -       Teilbarer     0     + La | ✓ Speichern                                                                                                    | Suche                                                                                              |
| AA A glaspro.at C<br>< > C C                                                                                            | AA ≅glaspro.at C<br>< > ① □ □                                                                                      | AA ≜glaspro.at C<br>< > ₫ ጪ ⊄                                                                      |

Beim Bestand können sie den Lagerstand aller angelegten Produkte einsehen, um die Materialwirtschaft im Überblick zu behalten und bei Bedarf Nachbestellungen früh genug durchzuführen.

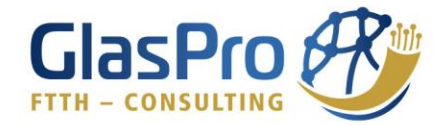

Durch Drücken auf das ,+'-Symbol können sie eine Lagerbuchung durchführen. Mit Hilfe des ,Wolken'-Symbols laden Sie den Lagerbestand in Form einer pdf-Datei herunter.

Bei den ,Zuweisungen' können Sie Gemeinden auswählen, welche Zugriff auf das Lager haben sollen.

Unter ,Dokumente' können Sie zum Beispiel Lieferscheine oder ähnliches hinzufügen.

| 2.2. | 2. | Pro | od | ul | κt | e |
|------|----|-----|----|----|----|---|
|      |    |     |    |    |    |   |

| =                             |                | ER                            | 0-           | ≡          |                                     | 0-         | = |            |                          | 0. |
|-------------------------------|----------------|-------------------------------|--------------|------------|-------------------------------------|------------|---|------------|--------------------------|----|
| 🖨 Maschi                      | inennutzungen  | 🗊 Produ                       | ukt          | Ø          | Produkte                            | +          |   | Daten      |                          |    |
| 🕏 Lagerb                      | buchungen      | PRODUKT                       |              | PRO        | DUKT                                | AKTIONEN   |   | Name       |                          |    |
| 🗴 Materia                     | alzuweisungen  | Schacht EK33                  | B Ral        | Sch        | acht EK338 Rahmen Höhe 7cm          | 1          |   | Schac      | ht EK338 Rahmen Höhe 7cm |    |
| o Foto D                      | oku            | Ziehschacht E<br>7cm          | K378         | Zie<br>7cn | hschacht EK378 Rahmen Höhe<br>n     | 1          |   | Preis Nett | 0                        |    |
| 🖸 Rechni                      | ungen          | 2x14/10                       |              | 2x1        | 4/10                                |            |   | 92,45      |                          |    |
| / Bautag                      | gebuch         | Mehrfacheinfü                 | ìhru         | Me         | hrfacheinführung 4x7mm              | 1          |   | Trom       | nmelnummer verwenden     |    |
|                               |                | Teilbarer Repa                | iratu        | Teil       | barer Reparaturkit 16/10            | •          |   |            |                          |    |
| & Lager                       | Ť              | Teilbarer Repa                | iratu        | Teil       | barer Reparaturkit 14/10            | 1          |   |            | ✓ Speichern              |    |
| & Lage                        | r<br>ukte      | Ziehschacht E<br>Höhenausglei | K378<br>chss | Zie<br>Höl | hschacht EK378<br>henausgleichssatz | 1          |   |            |                          |    |
| 🚚 Maschi                      | inen           | Ziehschacht E<br>22cm         | K378         | Zie<br>22c | hschacht EK378 Rahmen Höhe<br>m     | 1          |   |            |                          |    |
| 🛔 Benutz                      | zer            | Ziehschacht E                 | K378         | Zie        | hschacht EK378 Grundbausatz         | ê <b>9</b> |   |            |                          |    |
| Version 1.0.3<br>Powered by N | MOSTDATA GmbH  | Schacht EK33<br>Höhenausglei  | B<br>chss    | Sch<br>Höl | acht EK338<br>henausgleichssatz     | 1          |   |            |                          |    |
|                               | iii glaspro.at |                               |              |            | ≅ glaspro.at                        |            |   |            | ⊜ glaspro.at             |    |
|                               |                |                               |              |            |                                     |            |   |            |                          |    |

Unter dem Punkt ,Produkte' sehen Sie alle angelegten Produkte, welche bei den Lagerentnahmen vorgeschlagen werden sollen.

Beim Drücken auf das 'Information'-Symbol können sie den Produktnamen ändern und den Nettopreis hinzufügen. Weiters kann die Kostenart ausgewählt werden, um für Förderberichte die Zuordnung der Materialentnahmescheine zu erleichtern.

Das Feld ,Trommelnummer verwenden' soll bei allen Leerrohren sowie Glasfaserkabeln angehakt werden. Es ist wichtig, um genannte Produkte später dem verbauten Ort zuweisen zu können.

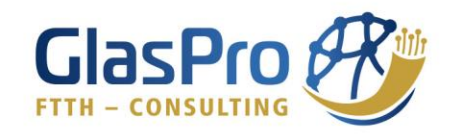

#### 2.2.3. Produktgruppen 0. = 0------Neue Produktgruppe 回 Produkt 🚙 Maschinennutzungen Di Produktgruppen + Lagerbuchungen PRODUKTGRUPPE AKTIONEN PRODUKTGRUPPE Ziehschacht EK378 Speichern Ziehschacht EK378 80 Schacht EK338 Schacht EK338 8 Foto Doku Bautagebuch & Lager 🚯 Lager Produkte 🔟 Produktgruppen a Maschinen ii glaspro.at

,Produktgruppen' dienen der schnelleren Abwicklung von Lagerbuchungen, indem einzelne Produkte zu Paketen zusammengestellt werden.

Mit dem ,+'-Symbol kann eine neue Produktgruppe erstellt werden. Als Beispiel ist in den Bildern ein Ziehschacht dargestellt, der aus einem Grundbausatz, zwei Rahmen mit einer Höhe von 22 Zentimetern sowie einem Rahmen mit einer Höhe von 7 Zentimeter besteht.

| ≡       |                   | 0- | ≡       |                       | 0- | ≡       |                      | 0-           |
|---------|-------------------|----|---------|-----------------------|----|---------|----------------------|--------------|
| 🔳 Daten | <b>≓</b> Produkte |    | 🔳 Daten | <b>≓</b> Produkte     |    |         |                      |              |
|         |                   |    |         |                       |    | Produkt |                      |              |
| Name    |                   |    | Produkt |                       |    | Ziehse  | chacht EK378 Rahme > | $<   \sim$   |
| Ziehs   | schacht EK378     |    | Ziehso  | chacht EK378 Grundb X |    | Menge   |                      |              |
|         |                   |    | Menge   |                       | _  | 2       |                      | Ē            |
|         | ✓ Speichern       |    | 1       |                       | Î  |         |                      |              |
|         |                   |    |         |                       |    | Produkt |                      |              |
|         |                   |    | Produkt |                       |    | Ziehse  | chacht EK378 Rahme > | $<   \sim  $ |
|         |                   |    | Ziehso  | chacht EK378 Rahme X  |    | Menge   |                      |              |
|         |                   |    | Menge   |                       |    | 1       |                      | ê            |
|         |                   |    | 2       |                       | Ŵ  |         |                      |              |
|         |                   |    |         |                       |    |         |                      |              |
|         |                   |    | Produkt |                       |    | + Proc  | dukt hinzufügen      |              |
|         |                   | _  | Ziehso  | hacht EK378 Rahme X   |    |         |                      |              |
| AA      | laglaspro.at      | Ċ  | AA      | 🗎 glaspro.at          | 5  | ✓ Spe   | eichern              |              |
| <       |                   |    | <       | ) <u></u>             | G  |         | 🗎 glaspro.at         |              |

Die erstellten Produktgruppen werden bei einer Lagerbuchung als ,Produkt' angezeigt und können so ausgewählt werden. Es werden automatisch die einzelnen Produkte der ausgewählten Gruppe angezeigt. Nach Auswahl des Lieferanten und der Menge kann die Buchung durch Drücken auf ,Speichern' abgeschlossen werden.

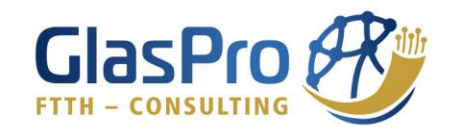

| Lagerbuchung ×                                                                                                    | Menge<br>1                                                                                     |
|----------------------------------------------------------------------------------------------------|------------------------------------------------------------------------------------------------|
| Gemeinde: <b>Randegg</b><br>Förderung: Leerrohr 6<br>Benutzer: <b>Nutzer</b> -                                                                                       | + Produkt hinzufügen                                                                           |
| Buchung                                                                                                    | Beschreibung                                                                                   |
| Entnahme v                                                                                                    |                                                                                                |
| Lager                                                                                                    |                                                                                                |
| Randegg, Außenlager 🗸 🗸                                                                                                    |                                                                                                |
| Produkt                                                                                                    |                                                                                                |
| Ziehschacht EK378 (Gruppe) X                                                                                                    | []                                                                                             |
| Ziehschacht EK378 Grundbausatz - Anzahl: 1<br>Ziehschacht EK378 Rahmen Höhe 22cm - Anzahl: 2<br>Ziehschacht EK378 Rahmen Höhe 7cm - Anzahl: 1<br>Ø <u>Bearbeiten</u> | Dokumente (.pdf, .doc, .xlsx,)<br>hier ablegen, oder hier klicken um Dokumente<br>hinzuzufügen |
| Lieferant                                                                                                    | L                                                                                              |
| Steinbacher X V                                                                                                    | ✓ Speichern                                                                                    |
| Trommelnummer                                                                                                    |                                                                                                |
|                                                                                                    | 🗸 Nächste Buchung                                                                              |
| ⊜ glaspro.at                                                                                                    | ⊜ glaspro.at                                                                                   |

Durch Drücken auf ,Bearbeiten' teilt sich die Gruppe in ihre einzelnen Produkte auf und es können Änderungen vorgenommen werden. Eine genauere Beschreibung der Lagerbuchung finden Sie unter Punkt 5.3.

### 2.3. Maschinen

|                                           | SER O-             | ≡      |                      | 0-                                                                                                    | ≡         |                      | 0- |
|-------------------------------------------|--------------------|--------|----------------------|----------------------------------------------------------------------------------------------------|-----------|----------------------|----|
| 🖨 Maschinennutzungen                      | 🚛 Maschir          | e. N   | laschinen            | +                                                                                                    | 🔳 Daten   | <b>≓</b> Zuweisungen |    |
| 🗢 Lagerbuchungen                          | MASCHINE           | MASCH  | INE                  | AKTIONEN                                                                                                    | La Dokume | nte                  |    |
| 💲 Materialzuweisungen                     | VW Crafter         | VW Cr  | after                | Image: Image: | Name      |                      |    |
| Foto Doku                                 | VW Caddy           | VW Ca  | ddy                  | 8                                                                                                    | VW C      | rafter               |    |
| 🛛 Rechnungen                              | Rüttelplatte       | Rüttel | platte               | <b>• •</b>                                                                                                    | Stunden   | satz (EUR)           |    |
| Bautagebuch                               | Asphalt - Schneidr | Aspha  | lt - Schneidmaschine | 1                                                                                                    |           |                      |    |
| 🔥 Lager 🔇 🤇                               |                    |        |                      |                                                                                                    | Sch       | neidmaschine         |    |
| 🚚 Maschinen                               |                    |        |                      |                                                                                                    |           | ✓ Speichern          |    |
| 🛓 Benutzer                                |                    |        |                      |                                                                                                    |           |                      |    |
| 🛿 Nachrichten                             |                    |        |                      |                                                                                                    |           |                      |    |
| 🛦 Stammdaten 🤇                            |                    |        |                      |                                                                                                    |           |                      |    |
| Version 1.0.3<br>Powered by MOSTDATA GmbH |                    |        |                      |                                                                                                    |           |                      |    |
| iii glaspro.at                            |                    |        | 🗎 glaspro.at         |                                                                                                    |           | ≘glaspro.at          |    |

Hier werden Maschinen angelegt, welche von der Gemeinde für die Förderabrechnung berücksichtigt werden können. Dazu wird ein Stundensatz für jede Maschine festgelegt.

Wenn das Feld ,Abrechnung nach Meter' angehakt wird, bedeutet dies eine Abrechnung der Kosten nach Meter bzw. Kilometer anstatt Stunden. Also bei der Verwendung von ,Abrechnung nach Meter' wird bei der Einbuchung einer Maschinennutzung ein zusätzliches Feld mit ,zurückgelegte Meter' angezeigt.

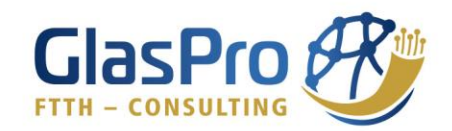

|                                                                                                    | 0-    |                                                                                                    |
|----------------------------------------------------------------------------------------------------|-------|----------------------------------------------------------------------------------------------------|
| ∎Daten ≓Zuweisungen                                                                                                    |       | I≣ Daten ≓Zuweisungen                                                                              |
| Dokumente                                                                                                    |       | Dokumente                                                                                          |
| Cemeinden<br>Randegg x<br>Euratsfeld (Randegg) x<br>Neuhofen/Ybbs (Randegg) x<br>Gresten Land (Randegg) x<br>Wang (Randegg) x<br>Dashboard Gemeinden | x   ~ | Dokumente (.pdf, .doc, .xlsx,<br>)<br>hier ablegen, oder hier klicken um<br>Dokumente hinzuzufügen |
| Randegg X<br>Euratsfeld (Randegg) X<br>Neuhofen/Ybbs (Randegg) X<br>Gresten Land (Randegg) X<br>Wang (Randegg) X<br>✓ Speichern                      | ×     |                                                                                                    |
| iii glaspro.at                                                                                                    |       | iii glaspro.at                                                                                     |

Die Zuweisungen zu den "Gemeinden" legt fest, für welche Gemeinden die Maschine verwendet werden kann. Die Stunden und zurückgelegten Meter der Maschinennutzungen werden zur Übersicht im Dashboard angezeigt, jedoch wird der Stunden- bzw. Metersatz nicht berücksichtigt, sie dienen also rein der Übersicht.

Wenn Gemeinden zu den 'Dashboard Gemeinden' zugeordnet werden, heißt es, dass die Stunden und zurückgelegten Meter anhand der eingetragenen Stunden- und Metersätze auch verrechnet werden.

Unter ,Dokumente' kann zum Beispiel die Ermittlung der Stunden- und Metersätze angehängt werden.

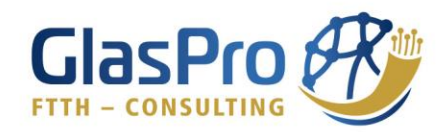

| 2.4. | Benutzer |
|------|----------|
|      |          |

| =                    |                            | 0-     | ≡  |                | 0-         |
|----------------------|----------------------------|--------|----|----------------|------------|
| 🞜 Ma                 | schinennutzungen 🔒 Be      | enutze | 2  | Benutzer       | +          |
| 🗢 Lag                | gerbuchungen NAME          |        | NA | AME            | AKTIONEN   |
| 🔉 Mai                | terialzuweisungen          |        | Ar | ndreas         | <b>1</b>   |
| 🖸 Fot                | o Doku                     |        | Re | einhard        | <b>1</b>   |
| 🖸 Red                | chnungen                   |        | М  | artin          | ê <b>0</b> |
| <i>B</i> Bau         | utagebuch                  |        | Er | ika            | 1          |
| 🗞 Lag                | ger «                      |        | Ar | nton           | ê <b>0</b> |
| 🚚 Ma:                | schinen                    |        | N  | utzer -        | <b>1</b>   |
| 🛔 Ber                | nutzer                     |        |    |                |            |
| 🖪 Nad                | chrichten                  |        | Jo | hann f         | <b>1</b>   |
| 🔥 Sta                | ammdaten <                 |        | Cł | nristian       | 1          |
| Version 1<br>Powered | .0.3<br>I by MOSTDATA GmbH |        | М  | ichael         | <b>î 0</b> |
|                      | i glaspro.at               |        |    | iii glaspro.at |            |

Unter dem Punkt ,Benutzer' sehen Sie alle Anwender des Portals, welche Sie verwalten (aus Datenschutzgründen geschwärzt).

Mit dem ,+'-Symbol rechts oben, können Sie neue Benutzer erstellen.

| E GLASFASER Or                     |                                      |                           |
|------------------------------------|--------------------------------------|---------------------------|
| I≣ Daten ≓ Zuweisungen             |                                      | Passwort                  |
| Dokumente                          | Rolle                                | Passwort                  |
| Vorname<br>David                   | Administator V<br>Wählen<br>Benutzer | Rolle<br>Administator v   |
| Nashnama                           | 🗸 🗸 Administator                     | Funktion                  |
| Haselsteiner                       | Gemeinde-Administrator               | GlasPro Projektmanagement |
| Haseisteiner                       | Gemeinde-Administrator               | Stundensatz (EUR)         |
| E-Mail                             | Firma                                |                           |
| d.haselsteiner@glasfaser-projektie | <b>~</b>                             |                           |
| Passwort                           | Dashboard anzeigen                   | Erhalt Bericht            |
|                                    |                                      | Dashboard anzeigen        |
| Rolle                              | ✓ Speichern                          | ✓ Speichern               |
| < > <u>(</u> ) (C)                 | i glaspro.at                         | il glaspro.at             |

Wie oben im Bild ersichtlich, müssen Sie den vollständigen Namen sowie die E-Mail Adresse angeben. Das Passwort wird von Ihnen für den Nutzer festgelegt und kann über den Icon rechts oben, unter Benutzer geändert werden.

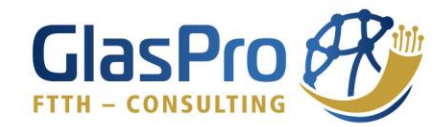

Ein wichtiger Punkt ist die Zuordnung der ,Rolle'. Über diese Zuweisung werden die freigeschalteten Funktionen für den jeweiligen Benutzer festgelegt.

#### Administrator:

Sämtliche Funktionen, Administrative Tätigkeiten

#### Gemeinde-Administrator:

Tätigkeiten, Maschinennutzung, Lagerbuchung, Materialzuweisung, Foto Doku, Rechnungen, Bautagebuch, Grundbenützungen

Erstellung von Lager, Produkten, Maschinen

#### Benutzer:

Tätigkeiten, Maschinennutzung, Lagerbuchung, Materialzuweisung, Foto Doku, Bautagebuch

#### Firma:

Lagerbuchung, Materialzuweisung, Foto Doku, Bautagebuch

#### Kabelbaufirma:

Lagerbuchung, Materialzuweisung, Foto Doku, Bautagebuch, Hausanschlüsse

#### Planer:

Materialzuweisung, Foto Doku, Bautagebuch

Weiters soll noch der Stundensatz (wichtig für Gemeindemitarbeiter) sowie zur Information die Funktion eingetragen werden.

Wenn die Funktion ,Erhält Bericht' angehakt wird, erhält der Anwender wöchentlich einen Bericht, über den Projektfortschritt für seine freigegebenen Gemeinden.

,Dashboard anzeigen' aktiviert im Menü den zusätzlichen Reiter ,Dashboard' für den Anwender.

Durch Aktivierung des Feldes ,Bei Laden nach Förderung fragen' wird immer beim Einstieg in das Portal, ein Feld zur Wahl der Gemeinde und Förderung angezeigt. Diese Funktion ist vor allem für neue Nutzer sinnvoll, damit eingetragene Daten nicht irrtümlich falschen Förderungen zugewiesen werden.

Für die Zuweisungen zu den jeweiligen Gemeinden gilt dasselbe, wie für die Maschinen. Lediglich gibt es die zusätzliche Auswahl der Gemeindeverbände, welche nur für Benutzer interessant ist, die für die Einarbeitung der Rechnungen oder für das Controlling zuständig ist.

Unter ,Dokumente' kann zum Beispiel die Ermittlung der Stundensätze angehängt werden.

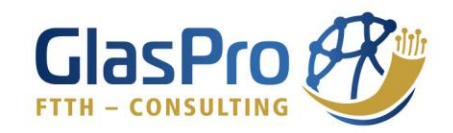

| ≡                                       |                                                                               | 0- | ≡        |                                                                          | Θ- | ≡       |                                               | ER 6                     | )- |
|-----------------------------------------|-------------------------------------------------------------------------------|----|----------|--------------------------------------------------------------------------|----|---------|-----------------------------------------------|--------------------------|----|
| I Daten ∓<br>Dokumente                  | <b>±</b> Zuweisungen                                                          |    | Wa<br>Wa | ng (Randegg) x<br>idhofen/Ybbs 02 x<br>idhofen/Ybbs 04 x Opponitz x      |    | 📰 Daten | <b>≓</b> Zuweisungen<br>nte                   |                          |    |
| Gemeinden                               | 1                                                                             |    | Gem      | eindeverbände                                                            |    |         |                                               |                          |    |
| Randegg<br>Lunz am Se<br>Göstling ar    | x Ybbsitz x<br>ee x<br>n derYbbs x                                            |    | GY<br>Wa | G x<br>idhofen an der Ybbs (01, 02, 03 x                                 | ~  | Doku    | umente (.pdf, .c<br>)<br>ablegen, oder hier k | doc, .xlsx,<br>licken um |    |
| St. Georger<br>Hollenstein<br>Waidhofen | n/Reith X<br>n an der Ybbs X<br>1/Ybbs 01, 03 X                               |    | Dash     | board Gemeinden<br>ndegg ×                                               |    |         | Dokumente hinzuzu                             | fügen                    |    |
| Euratsfeld<br>Neuhofen/<br>Gresten La   | (Randegg) 🗙<br>Ybbs (Randegg) 🗙<br>nd (Randegg) 🗙                             | ~  | Ne       | atsfeld (Randegg) X<br>uhofen/Ybbs (Randegg) X<br>isten Land (Randegg) X | ~  |         |                                               |                          |    |
| Wang (Ran<br>Waidhofen<br>Waidhofen     | ndegg) <b>x</b><br>n/Ybbs 02 <b>x</b><br>n/Ybbs 04 <b>x</b> Opponitz <b>x</b> |    | Wa       | ng (Randegg) X<br>idhofen/Ybbs 04 X                                      |    |         |                                               |                          |    |
| AA                                      | aglaspro.at                                                                   | S  |          | ✔ Speichern                                                              |    | AA      | 🗎 glaspro.at                                  | S                        |    |
| < >                                     | ۵ M                                                                           | C  |          | ≅ glaspro.at                                                             |    | <       | )<br>①                                        | ш С                      | )  |

## 2.5. Nachrichten

| =             |                    | 0-        | ≡       |              | <b>0</b> - | Neue Nachricht                    | >     |
|---------------|--------------------|-----------|---------|--------------|------------|-----------------------------------|-------|
| 🞜 Masch       | ninennutzungen 🧖 l | Nachricl  | 🔺 Na    | ichrichten   | +          | Gemeinde                          |       |
| 🕏 Lageri      | buchungen GESEN    | IDET AM 1 | GESENDE | ТАМ↓         | AKTIONEN   | Wählen                            | ~     |
|               | ialzuweisungen     |           |         |              |            | Benutzer                          |       |
| 🖨 Eoto 🗅      | Joku               |           |         |              |            | Wählen                            | ~     |
| O FOLO L      | Joku               |           |         |              |            |                                   |       |
| 🛛 Rechn       | nungen             |           |         |              |            | Nachricht                         |       |
| 🖪 Bauta       | gebuch             |           |         |              |            | Nachricht                         |       |
|               |                    |           |         |              |            |                                   |       |
| 🗞 Lager       | ۲ ×                |           |         |              |            |                                   |       |
| a Masch       | ninen              |           |         |              |            |                                   |       |
| 🛔 Benut       | zer                |           |         |              |            |                                   |       |
| 🖪 Nachri      | ichten             |           |         |              |            | Dokumente (.pdf, .jpeg            | g,)   |
| .▲ Stam       | mdaten (           |           |         |              |            | hier ablegen, oder hier klicken u | m ein |
| Version 1.0.3 |                    |           |         |              |            | Dokument ninzuzurugen             |       |
| Powered by    | MOSTDATA GmbH      |           |         |              |            | . Condon                          |       |
|               | 🗎 glaspro.at       |           |         | 🗎 glaspro.at |            | 🗎 glaspro.at                      |       |

Die Funktionen ,Nachrichten' dient dazu, allen Benutzern einer Gemeinde oder einzelnen Benutzern eine Nachricht oder ein Dokument zukommen zu lassen. Das Feld öffnet sich, indem Sie auf das ,+'-Symbol rechts oben drücken.

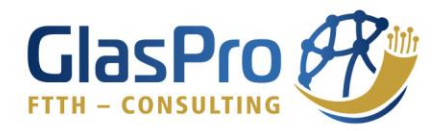

## 3. Zuweisung zu Förderung

Um die Aufzeichnungen richtig zuordnen zu können, muss zuerst die Gemeinde und Förderung definiert werden. Dazu wählen Sie, wenn die Förderung bekannt ist, durch Drücken auf das linke Kästchen die Gemeinde und durch Drücken auf das rechte Kästchen die Förderung aus.

| 🔹 👔 glaspro.mostdata.at 🔿 🖒 | 🔹 👔 glaspro.mostdata.at 🔿                                  |                      |
|-----------------------------|------------------------------------------------------------|----------------------|
| Adressen ×                  | Adressen ×                                                 | Randegg Leerrohr 6   |
|                             | sch                                                        | + TÄTIGKEIT          |
| 0 Ergebnisse                | Schliefau 8<br>Gemeinde: Randegg<br>Förderung: Leerrohr 4  |                      |
|                             | Schliefau 22<br>Gemeinde: Randegg<br>Förderung: Leerrohr 4 |                      |
|                             | Schliefau 18 🔨 🧹 Fertig                                    |                      |
|                             | "schl" schlissl schladming<br>qwertzuiopü                  | FOTO DOKU            |
|                             | asdfghjklöä                                                | + RECHNUNG HOCHLADEN |
|                             | ☆ y x c v b n m ⊗                                          | + BAUTAGEBUCH        |
| $\langle \rangle$ 1 1       | 123 😁 🖳 Leerzeichen 🗸                                      | i glaspro.at         |

Der Zauberstab (links neben den Kästchen) dient als Hilfe, wenn die Förderung in dem Gebiet unbekannt, die Adresse oder die Bezeichnung des Faserverteilers jedoch bekannt ist. Beim Drücken auf den Zauberstab, öffnet sich ein Fenster, wo die Adresse eingegeben werden kann. Bereits nach wenigen Buchstaben werden Ihnen hinterlegte Adressen vorgeschlagen, aus denen Sie auswählen können. Nach Bestätigung der Adresse, sind Sie automatisch in der zugehörigen Gemeinde und Förderung und können mit Ihren Eintragungen loslegen.

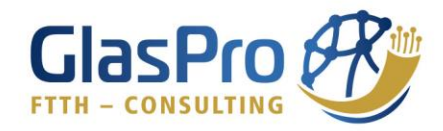

# 4. Dashboard

Das ,Dashboard' gibt Ihnen auf einen Blick Informationen über den Projektfortschritt. Um in das ,Dashboard' zu gelangen, gehen Sie auf die Menüliste links oben (3 horizontale Striche), und wählen ,Dashboard' aus. Sie können unter den für Sie freigegebenen Gemeinden bzw. Gemeindeverbänden auswählen, der Förderung und den gewünschten Zeitraum festlegen.

Zu sehen sind Anzahl und Kosten der Personen- bzw. Maschinenstunden, die abgerechneten Laufmeter Trasse, die aktivierten & abgerechneten Hausanschlüsse, die Summe der Rechnungen, die Lagerbestände ausgedrückt in Euro, sowie anschauliche Diagramme.

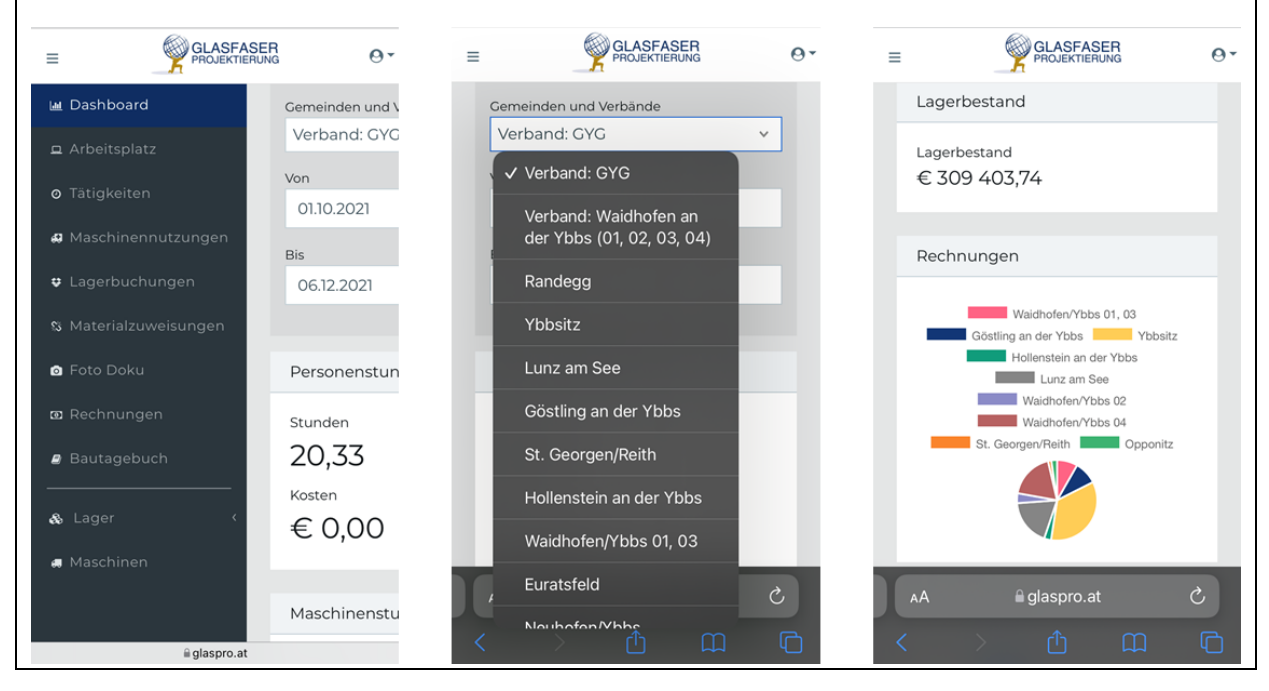

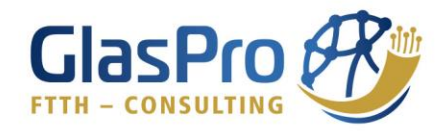

# 5. Arbeitsplatz

Bei allen Eintragungen im Bereich ,Arbeitsplatz' ist es wichtig, vorher die Zuweisung zur Förderung abgeschlossen zu haben (Beschreibung siehe Punkt 3.). Nach Auswahl des richtigen Fördergebietes, können Sie starten

- Tätigkeiten oder Maschinennutzungen aufzuzeichnen.
- Lagerbuchungen durchzuführen.
- Materialien zuzuweisen.
- Fotos festzuhalten.
- Rechnungen hochzuladen.
- unterzeichnete Grundbenützungen zu archivieren.
- den täglichen Baufortschritt in Form eines Bautagebuches zu dokumentieren.

### 5.1. Tätigkeit

Beim Drücken auf ,Tätigkeit', öffnet sich ein Fenster, wo Sie Ihre Stunden aufzeichnen können. Durch die Zuweisung zu Beginn, befinden Sie sich bereits bei der richtigen Förderung.

| 🗚 🔒 glaspro.mostdata.at                                                 | S | AA                                                                             | S | AA | 🔒 glaspro.mostdata.at | Ç  |
|-------------------------------------------------------------------------|---|--------------------------------------------------------------------------------|---|----|-----------------------|----|
| Tätigkeit                                                               | × | Tätigkeit                                                                      | × | =  |                       | 0- |
|                                                                         |   |                                                                                |   |    | Randegg Leerrohr 6    |    |
| Gemeinde: <b>Randegg</b><br>Förderung: Leerrohr 6<br>Benutzer: Nutzer - |   | Gemeinde: <b>Randegg</b><br>Förderung: Leerrohr 6<br>Benutzer: <b>Nutzer</b> - |   | 0  | 0:01:16               |    |
| Tätigkeit nacherfassen                                                  |   | Tätigkeit nacherfassen                                                         |   |    | TATIGKEIT BEENDEN     |    |
| Kostenart                                                               |   | Kostenart                                                                      |   | e  | MASCHINENNUTZUNG      |    |
| Wählen                                                                  | ~ | Vermessung                                                                     | ~ |    |                       |    |
| Beschreibung                                                            |   | Beschreibung                                                                   |   | +  | LAGERBUCHUNG          |    |
|                                                                         |   |                                                                                |   | ŧ  | FOTO DOKU             |    |
|                                                                         |   |                                                                                |   |    |                       |    |
| ✓ Starten                                                               |   | ✓ Starten                                                                      |   |    |                       |    |
| < > 🗅 🖽                                                                 | G | < > 企 皿                                                                        | þ | <  | ) <u></u>             | G  |

Nun fehlt es noch die Kostenart auszuwählen, dann können sie mit dem Feld ,Starten' ihre Stundenaufzeichnung beginnen. Am Arbeitsplatz sehen Sie nun die laufende Aufzeichnung, welche Sie durch Draufdrücken beenden können.

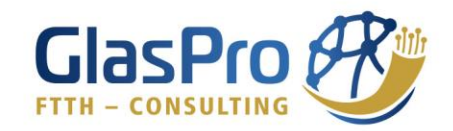

| AA 🔒 glaspro.mostdata.at 🔿       | AA 🔒 glaspro.mostdata.at 💍                   |  |  |  |  |  |
|----------------------------------|----------------------------------------------|--|--|--|--|--|
| ätigkeit beenden ×               | 11.11.2021 - 10:04                           |  |  |  |  |  |
|                                  | Kostenart                                    |  |  |  |  |  |
| Comeinde: Pandegg                | Vermessung v                                 |  |  |  |  |  |
| Förderung: Leerrohr 6            | Beschreihung                                 |  |  |  |  |  |
| Benutzer: Nutzer -               | Vermessung Pflugstrecke Puchberg             |  |  |  |  |  |
| leginn                           |                                              |  |  |  |  |  |
| 11.11.2021 - 10:02               |                                              |  |  |  |  |  |
| nde                              |                                              |  |  |  |  |  |
| 11.11.2021 - 10:04               |                                              |  |  |  |  |  |
| ostenart                         | Dokumente (.pdf, .doc, .xlsx,)               |  |  |  |  |  |
| Vermessung v                     | hier ablegen, oder hier klicken um Dokumente |  |  |  |  |  |
| ieschreibung                     | hinzuzufügen                                 |  |  |  |  |  |
| Vermessung Pflugstrecke Puchberg |                                              |  |  |  |  |  |
| <u>j</u>                         |                                              |  |  |  |  |  |
|                                  | ✓ Beenden                                    |  |  |  |  |  |
|                                  |                                              |  |  |  |  |  |
| < > 企 ( )                        | ( ) 企 ( )                                    |  |  |  |  |  |

Es ist noch wichtig, Ihre durchgeführte Arbeit im Feld ,Beschreibung' festzuhalten und durch das Drücken auf ,Beenden' schließen Sie die Stundenaufzeichnung ab und gelangen automatisch zurück zum Arbeitsplatz.

| AA 🔒 glaspro.mostdata.at                    | S | AA           |             | 🔒 gla               | spro.       | mos              | tdata   | .at   | S | AA    |         | 🔒 glaspro.mostdata.at |     |
|---------------------------------------------|---|--------------|-------------|---------------------|-------------|------------------|---------|-------|---|-------|---------|-----------------------|-----|
| ätigkeit                                    | × | Tätigl       | keit        |                     |             |                  |         |       | × | ≡     |         |                       |     |
| Gemeinde: Randegg                           |   | Gemei        | inde:       | Rande               | egg         |                  |         |       |   | Begir | n       |                       |     |
| Förderung: Leerrohr 6<br>Benutzer: Nutzer - |   | ا<br>Mo ۵    | Nov<br>Di M | <b>embe</b><br>i Do | r 202<br>Fr | 2 <b>1</b><br>Sa | )<br>So | Time  |   | Ende  | 1.2021  | - 08:00               |     |
| Tätigkeit nacherfassen                      |   | 1            | 2 3<br>9 1  | 4                   | 5<br>12     | 6<br>13          | 7<br>14 | 12:15 |   | 11.1  | 1.2021  | - 12:00               |     |
| ginn                                        |   | 15 1         | 16 1        | 7 18                | 19          | 20               | 21      | 12:30 |   | Koste | nart    |                       |     |
| 1.11.2021 - 10:13                           |   | 22 2         | 23 24       | 4 25                | 26          | 27               | 28      | 12:45 |   | Zus   | ätzlich | ner Ausbau            | ~   |
| de                                          |   | 29 3<br>Ende | 30 1        | 2                   | 3           | 4                | 5       | 12.15 |   | Besch | nreibun | g                     |     |
|                                             |   | 11.11.2      | 021 -       | 12:00               |             |                  |         |       |   | ~     | $\sim$  |                       | Fer |
| stenart                                     |   | Kostena      | rt          |                     |             |                  |         |       |   |       |         |                       |     |
| Vählen                                      | ~ | Wähle        | en          |                     |             |                  |         |       | ~ |       |         |                       |     |
| - in                                        |   | Deceber      | : la        |                     |             |                  |         |       |   |       |         |                       |     |
| Beschreibung                                |   | Beschie      | breib       |                     |             |                  |         |       |   |       | Z       | usätzlicher Ausbau    |     |
|                                             |   |              |             |                     |             |                  |         |       |   |       |         |                       |     |
|                                             | 6 | 1            |             |                     |             | - <b>^</b> _     |         | m     | C |       |         |                       |     |

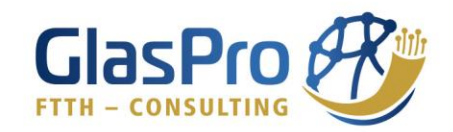

| atigkeit ×                                       | ✓ Tātigkeit nacherfassen                         |
|--------------------------------------------------|--------------------------------------------------|
|                                                  | Beginn                                           |
| Gemeinde: Randegg<br>Förderung: Leerrohr 6       | 11.11.2021 - 08:00                               |
| Benutzer: Nutzer -                               | Ende                                             |
| <ul> <li>Tätigkeit nacherfassen</li> </ul>       | 11.11.2021 - 12:00                               |
| Beginn                                           | Kostenart                                        |
| 11.11.2021 - 08:00                               | Zusätzlicher Ausbau 🗸                            |
| Inde                                             | Beschreibung                                     |
| 11.11.2021 - 12:00                               | Grabungsarbeiten der Hauptleitung<br>am Puchberg |
| Kostenart                                        |                                                  |
| Zusätzlicher Ausbau 🗸                            |                                                  |
| Beschreibung                                     |                                                  |
| Grabungsarbeiten der Hauptleitung<br>am Puchberg | ✓ Speichern                                      |

Mit dem Häkchen ,Tätigkeit nacherfassen' können Sie Ihre Stundenaufzeichnung nach Wahl der Beginn- sowie Endzeit, der Kostenart und Beschreibung der Tätigkeit im Nachhinein durchführen. Mit dem Drücken auf ,Speichern' gelangen Sie automatisch zum Arbeitsplatz zurück.

### 5.2. Maschinennutzung

Durch das Drücken auf "Maschinennutzung", öffnet sich ein Fenster, um die Nutzungen von angelegten Maschinen oder Autos zu dokumentieren. Durch die Zuweisung zu Beginn, befinden Sie sich bereits bei der richtigen Förderung.

| AA 🔒 glaspro.mostdata.at                                                       | S          | AA 🔒 glaspro.mostdata.at             | 5      | AA                    | ć                                | glasp                      | ro.n           | nost    | data.at   |       | Ċ |
|--------------------------------------------------------------------------------|------------|--------------------------------------|--------|-----------------------|----------------------------------|----------------------------|----------------|---------|-----------|-------|---|
| Maschinennutzung                                                               | ×          | Maschine<br>Wählen                   | ~      | Maso                  | chine                            | nnut                       | zur            | ng      |           |       | ; |
| Gemeinde: <b>Randegg</b><br>Förderung: Leerrohr 6<br>Benutzer: <b>Nutzer</b> - |            | Beginn<br>11.11.2021 - 10:30<br>Ende |        | Geme<br>Förde<br>Benu | einde: F<br>erung: L<br>tzer: Nu | andeg<br>eerrol<br>itzer - | ig<br>nr 6     |         |           |       |   |
| Maschine                                                                       |            | 11.11.2021 - 10:30                   |        | Maschi                | ne                               |                            |                |         |           |       |   |
| Wählen                                                                         | ~          | Kostenart                            |        | Rütt                  | elplatt                          | 9                          |                |         |           |       | ~ |
| Beginn                                                                         |            | Wählen                               | ~      | Beginr                | ı                                |                            |                |         |           |       |   |
| 11.11.2021 - 10:24                                                             |            | Beschreibung                         |        | 11.11.:               | 2021 - (                         | 9:00                       |                |         |           |       |   |
| Ende                                                                           |            | $\wedge$ $\vee$                      | Fertia |                       | Nov                              | mber                       | 2021           | I       | •         | Time  |   |
| 11.11.2021 - 10:24                                                             |            |                                      |        | Mo                    | Di Mi                            | Do                         | Fr             | Sa      | So        | 09:00 |   |
| Kostenart                                                                      |            | Wählen                               |        | 1                     | 2 3<br>9 10                      | 4                          | 5<br>12        | 6<br>13 | 7<br>14 0 | 09:15 |   |
| Wählen                                                                         | ~          | VW Clarter<br>VW Caddy               |        | 15                    | 16 17                            | 18                         | 19             | 20      | 21 0      | 09:30 | ~ |
| Reschreibung                                                                   |            | Rüttelplatte                         |        | 22                    | 23 24                            | 25                         | 26             | 27      | 28 0      | )9:45 |   |
| Beschreibung                                                                   |            | Asphalt - Schneidmasch               | hine   | 29<br>Bes             | 30 1<br>chreib                   | 2<br>Ing                   | 3              | 4       | 5 1       | 10:00 | _ |
|                                                                                | <b>F</b> h |                                      |        | <                     |                                  |                            | 1 <sub>ا</sub> | 'n      | ſ         | ן     | G |

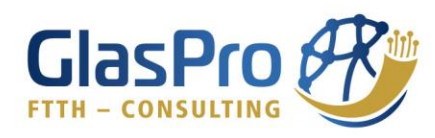

| AА            |              | ۵                | glas    | pro.       | mos     | tdata        |       | C   | AA 🔒 glaspro.mostdata.at            | S      | AA                  | 🔒 glaspro.mostdata.at                              | C |  |  |  |
|---------------|--------------|------------------|---------|------------|---------|--------------|-------|-----|-------------------------------------|--------|---------------------|----------------------------------------------------|---|--|--|--|
| Mas           | chi          | ner              | nnu     | tzu        | ng      |              |       | ×   | Maschine<br>Wählen                  | ~      | Maschine<br>Rüttelp | blatte                                             | ~ |  |  |  |
| Gem<br>Förd   | eind<br>erun | ie: Ra<br>ng: Le | ande    | gg<br>hr 6 | 5       |              |       |     | Beginn<br>11.11.2021 - 10:25        |        | Beginn<br>11.11.20  | 21 - 09:00                                         |   |  |  |  |
| -             |              | Nove             | mber    | 202        | 1       | $\mathbb{R}$ | Time  |     | Ende                                |        | Ende                |                                                    |   |  |  |  |
| Мо            | Di           | Mi               | Do      | Fr         | Sa      | So           | 09:00 |     | 11.11.2021 - 10:25                  |        | 11.11.2021 - 09:30  |                                                    |   |  |  |  |
| 1<br>8        | 2<br>9       | 3<br>10          | 4       | 5<br>12    | 6<br>13 | 7<br>14      | 09:15 | ~   | Kostenart                           |        | Kostenart           |                                                    |   |  |  |  |
| 15            | 16           | 17               | 18      | 19         | 20      | 21           | 09:30 |     | Zusätzlicher Ausbau                 | ~      | Zusätz              | licher Ausbau                                      | ~ |  |  |  |
| 22<br>29      | 23<br>30     | 24<br>1          | 25<br>2 | 26<br>3    | 27<br>4 | 28<br>5      | 09:45 |     | Beschreibung                        |        | Beschreit           | oung                                               |   |  |  |  |
| inde<br>11.11 | 202          | 1 - 0            | 9:30    |            |         |              |       |     | <b>^</b> ~                          | Fertig | Wiede<br>Lieger     | erherstellungsarbeiten<br>hschaft Unterer Markt 22 |   |  |  |  |
| loster        | nart         |                  |         |            |         |              |       |     | Paserverteller<br>Lichtwellenleiter |        |                     |                                                    |   |  |  |  |
| Wäh           | len          |                  |         |            |         |              |       | ~   | Leerrohrsystem                      |        |                     |                                                    |   |  |  |  |
| Besch         | reibu        | ing              |         |            |         |              |       |     | Zusätzlicher Ausbau                 |        |                     |                                                    |   |  |  |  |
|               |              | eibu             | ng      |            |         |              |       |     | Mitverlegung                        |        |                     | ✓ Speichern                                        |   |  |  |  |
| 1             |              | 1                |         | ř          | ħ       |              | m     | (Ch |                                     |        | 7                   | т ф (п                                             | P |  |  |  |

Durch Wahl der Maschine, Eintragung der verwendeten Beginn- und Endzeit, Wahl der Kostenart und Beschreibung wo die Maschine verwendet worden ist, kann mit dem Feld "Speichern" die Aufzeichnung abgeschlossen werden.

| AA 🔒 glaspro.mostdata.at                   | S | AA                  | 🔒 glaspro.mostdata.at         | S      | AA  | k.                   | 🔒 glas | spro.i | nosta  | data.a | at |    | Ç         |
|--------------------------------------------|---|---------------------|-------------------------------|--------|-----|----------------------|--------|--------|--------|--------|----|----|-----------|
| Maschinennutzung                           | × | Maschi              | inennutzung                   | ×      | As  | schine<br>sphalt - S | chne   | idma   | ischi  | ne     |    |    | ~         |
|                                            |   |                     |                               |        | Beg | inn                  |        |        |        |        |    |    |           |
| Gemeinde: Randegg<br>Förderung: Leerrohr 6 |   | Gemeine<br>Förderur | de: Randegg<br>ng: Leerrohr 6 |        | 11  | .11.2021 -           | 10:43  |        |        |        |    |    |           |
| Benutzer: Nutzer -                         |   | Benutze             | r: Nutzer -                   |        | End | le                   |        |        |        |        |    |    |           |
| Maschine                                   |   | Maschine            |                               |        | 11  | .11.2021 -           | 10:43  |        |        |        |    |    |           |
| Wählen                                     | ~ | Asphalt             | : - Schneidmaschine           | ~      | Zur | ückgelegt            | e Mete | r      |        |        |    |    |           |
| Beginn                                     |   | Beginn              |                               |        | 10  | D                    |        |        |        |        |    |    |           |
| 11.11.2021 - 10:43                         |   | 11.11.202           | 21 - 10:43                    |        |     | $\sim$               |        |        |        |        |    | Fe | rtia      |
| Ende                                       |   |                     |                               |        |     |                      |        |        |        |        |    |    |           |
| 11.11.2021 - 10:43                         |   |                     |                               | Fertig |     | "10"                 |        |        |        |        |    |    |           |
| Kostenart                                  |   |                     |                               |        | 1   | 2 3                  | 4      | 5      | 6      | 7      | 8  | 9  | 0         |
| Wählen                                     | ~ |                     |                               |        |     | 7.                   |        |        |        |        | &  | 6  |           |
| Beschreibung                               |   | Asj                 | phalt - Schneidmasch          | ine    |     | ĽĽ                   |        |        |        |        |    |    |           |
| Beschreibung                               |   |                     |                               |        | #+= |                      | ,      | L      | ?      | !      | '  |    | $\otimes$ |
| く 〉 ① ①                                    | G |                     |                               |        | ABC | Ŷ                    | l      | _eerz  | eichei | n      |    | ÷  |           |

Es besteht auch die Möglichkeit die Aufzeichnung der Maschinen (Bsp. Asphalt – Schneidmaschine) nach zurückgelegten Strecken durchzuführen. Das Feld ,Zurückgelegte Meter' wird nur angezeigt, wenn es bei der Erstellung einer Maschine aktiviert wurde. In diesem Fall ist die Aufzeichnung der Zeit für die Abrechnung nicht so wichtig. Hier müssen im zusätzlichen Kästchen ,Zurückgelegte Meter' die Anzahl der Meter eingetragen werden. Ansonst ist der Ablauf gleich wie bei den anderen Maschinen.

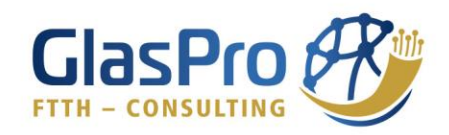

## 5.3. Lagerbuchung

| 🔒 🔓 glaspro.mostdata.at                                          | C      | glaspro.mostdata.at                                                     | C      | 😂 💧 glaspro.mostdata.at                                          | C      |  |  |  |
|------------------------------------------------------------------|--------|-------------------------------------------------------------------------|--------|------------------------------------------------------------------|--------|--|--|--|
| Lagerbuchung                                                     | .*.    | Lagerbuchung                                                            | ×      | Gemeinde: Randegg<br>Förderung: Leerrohr 6<br>Benutzer: Nutzer - |        |  |  |  |
| Gemeinde: Randegg<br>Förderung: Leerrohr 6<br>Benutzer: Nutzer - |        | Gemeinde: <b>Randegg</b><br>Förderung: Leerrohr 6<br>Benutzer: Nutzer - |        | Buchung                                                          | ~      |  |  |  |
| Buchung                                                          |        | Buchung                                                                 |        | Lager                                                            |        |  |  |  |
| Wählen                                                           | ¥ :    | Entnahme                                                                | ~      | Randegg, Außenlager                                              | ~      |  |  |  |
| Lager                                                            |        | Lager                                                                   |        | Produkt                                                          |        |  |  |  |
| Wählen                                                           | *      | Wählen                                                                  | ~      | Wählen                                                           | ~      |  |  |  |
| Produkt                                                          |        | Produkt                                                                 |        | Victorea                                                         |        |  |  |  |
| ~ ~                                                              | Fertig | ^ ~                                                                     | Fertig | ^ ~                                                              | Fertiç |  |  |  |
|                                                                  |        |                                                                         |        |                                                                  |        |  |  |  |
| Wählen                                                           |        | Wählen                                                                  |        | Wählen                                                           |        |  |  |  |
|                                                                  |        | Randegg, Innenla                                                        | ager   | Mehrfacheinführung 4x7mm                                         |        |  |  |  |
|                                                                  |        | Randegg, Außenl                                                         | ager   | Teilbarer Reparaturk<br>Teilbarer Reparaturk                     |        |  |  |  |

Beim Erstellen einer Lagerbuchung muss als erstes ausgewählt werden, ob es sich um eine ,Entnahme', ,Einbuchung' oder Umbuchung handelt.

Im nächsten Schritt wird das von uns angelegte Lager, auf welches sich die Lagerbuchung bezieht, ausgewählt.

Im Fall einer Umbuchung muss zusätzlich das zweite Lager gewählt werden, in welches die Produkte gebracht werden.

Danach wird das Produkt ausgewählt, indem man entweder das Produkt unter den Vorgeschlagenen sucht, oder durch Eingabe der ersten Buchstaben des Produktes die Auswahl verringert.

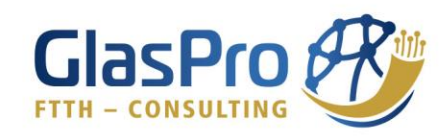

| 🌲 👔 glaspro.mostdata.at 🔿 🖒 | 🕹 👔 glaspro.mostdata.at 🛛 🖁 🕻 | glaspro.mostdata.at  |
|-----------------------------|-------------------------------|----------------------|
| Lager                       | Lager                         | NITOIT               |
| Randegg, Außenlager 🗸 🗸     | Randegg, Außenlager v         | NI&II                |
| Produkt                     | Produkt                       | Trommelnummer        |
| 4x14/10 ~                   | 4x14/10 ~                     | 1234                 |
| Lieferant                   | Lieferant                     | Menge                |
| NT&IT                       | NT&IT                         | 1000                 |
| Trommelnummer               | Trommelnummer                 | + Produkt hinzufügen |
|                             | 1234                          | Beschreibung         |
| A V Fertig                  | ∧ ∨ Fertig                    | ∧ ∨ Fertig           |
|                             | "1234"                        | "1000"               |
| qwertzuiopü                 | 1 2 3 4 5 6 7 8 9 0           | 1 2 3 4 5 6 7 8 9 0  |
| asdfghjklöä                 | - / : ; ( ) € & @ "           | - / : ; ( ) € & @ "  |
| ☆ y x c v b n m ⊗           | #+= . , ? ! ′ 🗵               | #+= . , ? ! ′ 🔇      |
| 123 😫 🎍 Leerzeichen 🗸       | ABC 😂 👰 Leerzeichen 🗸         | ABC Q Leerzeichen ←  |

Folgend wird der Lieferant eingetragen.

Die Notwendigkeit einer Trommelnummer wird bei der Erstellung von Produkten definiert. Für Leerrohre (1x14/10, 2x14/10, 4x14/10, 7x14/10, 1x7/4, 7x7/4, 12x7/4+1x14/10, 24x7/4+1x14/10, 1x16/10) und sämtliche Arten von Glasfaserkabeln und Fiberunits muss die Trommelnummer angegeben werden. Für alle anderen Produkte ist die Trommelnummer nicht notwendig, und deshalb ist das Feld grau hinterlegt, ohne der Möglichkeit, etwas hineinzuschreiben zu können. Dann folgt noch die Eingabe der "Menge", die bei den Leerrohren und Glasfaserkabeln in Meter eingeben werden soll, beim Rest der Produkte in Stück.

| glaspro.mostdata.at          | 🔹 👔 glaspro.mostdata.at 🛛 🔿 | glaspro.mostdata.at                                          |
|------------------------------|-----------------------------|--------------------------------------------------------------|
| 1000                         | Trommelnummer               | 10                                                           |
| Produkt                      |                             | + Produkt hinzufügen                                         |
| Muffe 14/10 ~                | Menae                       | Beschreibung                                                 |
| Lieferant                    | 10                          |                                                              |
| NT&IT                        |                             |                                                              |
| Trommelnummer                | + Produkt hinzufügen        |                                                              |
|                              | Beschreibung                |                                                              |
| Menge                        | Beschreibung                |                                                              |
| A V Fertig                   | ∧ ∨ Fertig                  | Dokumente (.pdf, .doc, .xlsx,)                               |
| "NT&IT"                      | "10"                        | hier ablegen, oder hier klicken um Dokumente<br>hinzuzufügen |
|                              |                             | []                                                           |
| <b>y</b> w e i t z u i o p u |                             |                                                              |
| a s d f g h j k l ö ä        | - / : ; ( ) € & @ "         | <ul> <li>Speichern</li> </ul>                                |
| ☆ yxcvbnm_⊗                  | #+= . , ? ! ′_ 🔇            | ✓ Nächste Buchung                                            |
|                              |                             |                                                              |
| 123 😁 🖞 Leerzeichen 🗸        | ABC 🖞 Leerzeichen 🗸         |                                                              |

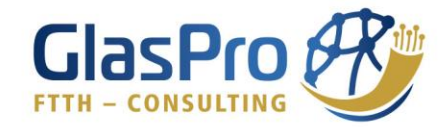

Bei der Entnahme von mehreren Produkten aus demselben Lager, für die gleiche Förderung und Gemeinde, kann durch Drücken auf "Produkt hinzufügen", gleich eine weitere Lagerbuchung erledigt werden. Nach Abschluss der Eintragungen kann durch Drücken auf das Feld "Speichern" die Lagerbuchung fertiggestellt werden.

Über das Feld ,Nächste Buchung' wird die Eintragung gespeichert und Sie gelangen direkt in das Feld zur Erstellung einer neuen Buchung.

### 5.4. Materialzuweisung

Die Materialzuweisung muss für alle Leerrohre (1x14/10, 2x14/10, 4x14/10, 7x14/10, 1x7/4, 7x7/4, 12x7/4 + 1x14/10, 24x7/4 + 1x14/10, 1x16/10) sowie für sämtliche Glasfaserkabel (4f, 12f, 48f, 72f, 96f, 144f, 216f) erfolgen.

| 🕹 👘 glaspro.mosto                                                              | data.at C | 👶 💧 glaspro.mostdata.at 🛛 🔿                                             | alaspro.mostdata.at C                        |  |  |  |  |  |
|--------------------------------------------------------------------------------|-----------|-------------------------------------------------------------------------|----------------------------------------------|--|--|--|--|--|
| Materialzuweisur                                                               | ng ×      | Materialzuweisung ×                                                     | Anfangsmeter     Endmeter       1000     400 |  |  |  |  |  |
|                                                                                |           |                                                                         | Ort                                          |  |  |  |  |  |
| Gemeinde: <b>Randegg</b><br>Förderung: Leerrohr 6<br>Benutzer: <b>Nutzer</b> - | 5         | Gemeinde: <b>Randegg</b><br>Förderung: Leerrohr 6<br>Benutzer: Nutzer - | F12-A5678                                    |  |  |  |  |  |
| -                                                                              |           | -                                                                       | Hauptleitung                                 |  |  |  |  |  |
| Trommelnummer                                                                  | ~         | 1234 - (4x14/10) X V                                                    | Houpdelicity                                 |  |  |  |  |  |
| Anfangsmeter                                                                   | Endmeter  | Anfangsmeter Endmeter                                                   |                                              |  |  |  |  |  |
| Anfangsmeter                                                                   |           | 1000 400                                                                |                                              |  |  |  |  |  |
| Ort                                                                            |           | Ort                                                                     |                                              |  |  |  |  |  |
| Ort                                                                            |           | F12-A5678                                                               | Dokumente (.pdf, .doc, .xlsx,)               |  |  |  |  |  |
| Bemerkung                                                                      |           | Bemerkung                                                               | hinzuzufügen                                 |  |  |  |  |  |
| Bemerkung                                                                      |           | Hauptleitung                                                            | l                                            |  |  |  |  |  |
|                                                                                |           |                                                                         | ✓ Speichern                                  |  |  |  |  |  |
| $\langle \rangle$                                                              | •• 1 1    | < > … 1 1                                                               | < > ··· 1 1                                  |  |  |  |  |  |

Nach Eingabe der ersten Ziffern der Trommelnummer werden automatisch Vorschläge erbracht, von Trommelnummern, die aus dem Lager ausgebucht sind. Weiters sind die Anfangs- und Endmeter einzutragen (wobei die Anfangsmeter automatisch eingetragen werden), sowie unter ,Ort' die jeweiligen Punkte aus dem Plan, zwischen welchen sich das Leerrohr oder Glasfaserkabel befindet. Durch das Drücken von ,Speichern' ist die Zuweisung für Sie abgeschlossen.

### 5.5. Foto Doku

Mit Hilfe der ,Foto Doku' gelingt es, georeferenzierte Bilder direkt bei der Baustelle zu machen, aber auch in der Vergangenheit gemachte Bilder im Nachhinein einzuspielen. Für die Georeferenzierung der Bilder wäre es wichtig, den Standortzugriff bei Ihrem Handy zu erlauben.

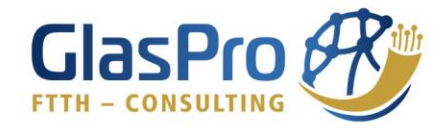

Das Häkchen ,Ich befinde mich gerade am Aufnahmeort' ist standardgemäß aktiviert. Durch Drücken auf das Kästchen ,Fotos' können Sie wählen, ob Sie Fotos aus der Fotomediathek auswählen oder Fotos über die Kamera machen wollen.

Wenn Sie Fotos im Webportal über die Kamera machen, ist zu beachten, dass die Bilder nicht am Handy gespeichert werden.

| 🗚 🔒 glaspro.mostdata.at 💍                                                    | 🗚 🔒 glaspro.mostdata.at 🖒                                                    | Abbrechen Fotos Alben Hinzufügen                |
|------------------------------------------------------------------------------|------------------------------------------------------------------------------|-------------------------------------------------|
| Foto Doku ×                                                                  | Foto Doku ×                                                                  | Q Fotos, Personen, Orte                         |
| Beschreibung                                                                 | Beschreibung                                                                 |                                                 |
|                                                                              |                                                                              |                                                 |
|                                                                              |                                                                              |                                                 |
| Fotos (.jpeg)<br>hier ablegen, oder hier klicken um ein Foto<br>hinzuzufügen | Fotos (.jpeg)<br>hier ablegen, oder hier klicken um ein Foto<br>hinzuzufügen |                                                 |
| L. Ich befinde mich gerade am Aufnahmeort                                    | Fotomediathek                                                                |                                                 |
| ✔ Speichern                                                                  | Durchsuchen                                                                  |                                                 |
|                                                                              |                                                                              |                                                 |
| < > <u>0</u> <u>0</u>                                                        | < > 🗅 🕮 🖒                                                                    | Auswahl (3) anzeigen<br>Originalgröße (14,4 MB) |

Beim Drücken auf ,Fotomediathek' gelangen Sie direkt in Ihr Fotoalbum am Handy. Sie können dort mehrere Bilder auswählen und durch ,Hinzufügen' (rechts oben) gelangen Sie zurück zur Eingabemaske. Beim Wählen aus der Mediathek wird das Häkchen automatisch deaktiviert.

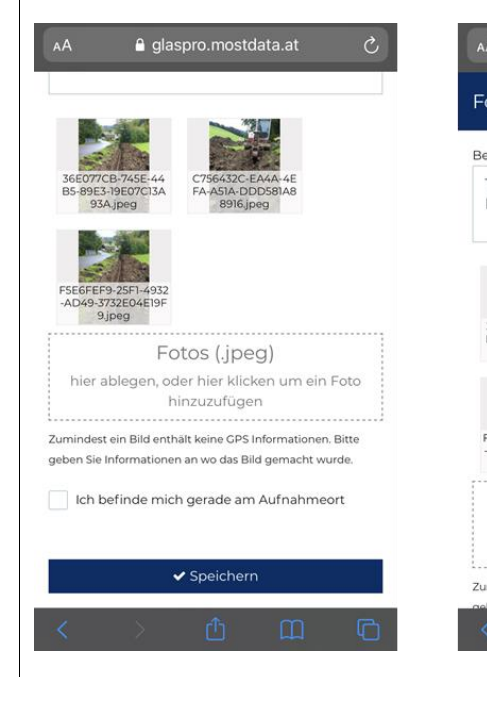

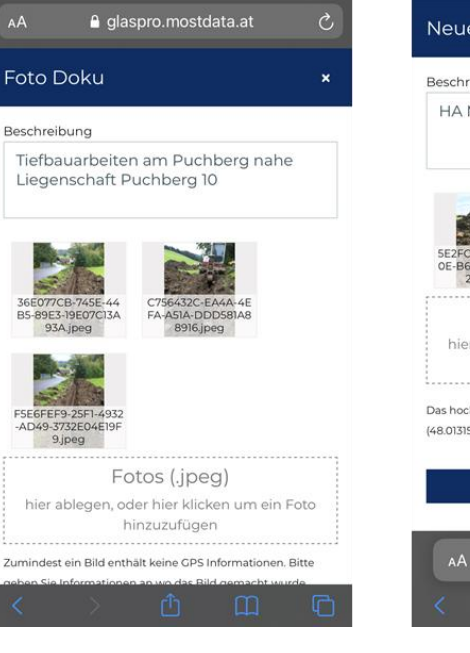

| eschreibu                      | ng                                                                        |
|--------------------------------|---------------------------------------------------------------------------|
| HA Mitt                        | erberg 12                                                                 |
| SE2FCF4B<br>OE-B6C3-D<br>2F54J | 38FD-44<br>202545492<br>9eg                                               |
|                                | Fotos (.jpeg)                                                             |
| hier abl                       | egen, oder hier klicken um ein Foto<br>hinzuzufügen                       |
| as hochgela<br>8.013155316     | dene Bild verfügt über folgende Koordinaten:<br>3773, 14.973408324962488) |
|                                | ✓ Speichern                                                               |
|                                |                                                                           |
| AА                             | liaspro.at C                                                              |
|                                |                                                                           |

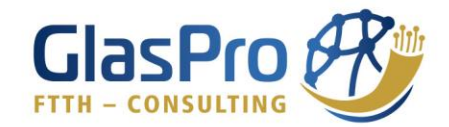

Beim Auftreten der Information ,Zumindest ein Bild enthält keine GPS-Informationen. Bitte geben Sie Informationen an wo das Bild gemacht wurde', ist es besonders wichtig, unter ,Beschreibung' den Standort und die abgebildete Tätigkeit einzutragen.

Aber wir bitten Sie, auch wenn das hochgeladene Bild über Koordinaten verfügt (rechtes Bild), fügen Sie bei der Beschreibung den Aufnahmeort (Adresse oder Bezeichnungen laut ihrem Plan, wie z.B. F30 oder Tiefbauarbeiten zwischen F12 und A0165) hinzu.

| AA 🔒 glaspro.mostdata.at Ċ                                                                    |                       | 🗚 🔒 glaspro.mostdata.at 🖒                                                    |
|-----------------------------------------------------------------------------------------------|-----------------------|------------------------------------------------------------------------------|
| Foto Doku ×                                                                                   |                       | Foto Doku ×                                                                  |
| Beschreibung                                                                                  | 3 0 F G H J K L 10 1A | Beschreibung                                                                 |
| Beschreibung                                                                                  |                       | Planungsarbeiten GlasPro                                                     |
| Fotos (.jpeg)<br>hier ablegen, oder hier klicken um ein Foto<br>hinzuzufügen<br>Fotomediathek |                       | image.jpg                                                                    |
| Foto aufnehmen                                                                                |                       | Fotos (.jpeg)<br>hier ablegen, oder hier klicken um ein Foto<br>hinzuzufügen |
| Durchsuchen                                                                                   |                       | <ul> <li>Ich befinde mich gerade am Aufnahmeort</li> </ul>                   |
|                                                                                               |                       | ✓ Speichern                                                                  |
|                                                                                               | Neu Foto benutzen     | < > 🖞 🏛 🖸                                                                    |

Durch Auswahl von ,Foto aufnehmen' gelangen Sie zu Ihrer Kamera, wo Sie das gemachte Bild durch Drücken auf ,Foto benutzen' auswählen. Nun bitten wir Sie noch die Tätigkeit auf dem Bild kurz zu erläutern und durch Drücken auf ,Speichern' abzuschließen.

### 5.6. Rechnung hochladen

Für die Rechnungen ist es wieder besonders wichtig, vorher die Zuweisung der Gemeinde und Förderung auszuwählen. Weiters müssen das Rechnungsdatum, die Kategorie sowie die Kostenart ausgewählt werden. Die Auswahlmöglichkeiten sind bereits hinterlegt.

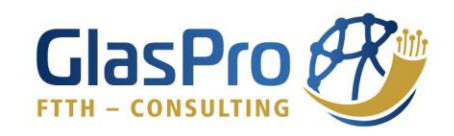

| Rechnung hochladen ×                                                                  | Rechnung hochladen ×                                                                  |                                                                  |
|---------------------------------------------------------------------------------------|---------------------------------------------------------------------------------------|------------------------------------------------------------------|
| Gemeinde: <b>Randegg</b><br>Förderung: Leerrohr 6<br>Benutzer: <b>Nutzer -</b>        | Gemeinde: <b>Randegg</b><br>Förderung: Leerrohr 6<br>Benutzer: Nutzer -               | Gemeinde: Randegg<br>Förderung: Leerrohr 6<br>Benutzer: Nutzer - |
| Rechnungsdatum<br>06.12.2021                                                          | Rechnungsdatum<br>06.12.2021                                                          | Bauaufsicht und<br>Projektmanagement                             |
| Kategorie                                                                             | Kategorie                                                                             | Planung                                                          |
| Wählen v                                                                              | Wählen ✓                                                                              | Dokumentation<br>Vermessung, Fotos                               |
| Wählen v                                                                              | Sachkosten                                                                            | Vermessung                                                       |
| Betrag                                                                                | Drittkosten                                                                           | Weitere Kosten                                                   |
|                                                                                       |                                                                                       | Ortszentrale (POP) og, .png                                      |
| Rechnung (.pdf, .jpeg, .jpg, .png)<br>hier ablegen, oder hier klicken um die Rechnung | Rechnung (.pdf, .jpeg, .jpg, .png)<br>hier ablegen, oder hier klicken um die Rechnung | Faserverteiler                                                   |
| hinzuzufügen                                                                          | hinzuzufügen                                                                          | Lichtwellenleiter                                                |
| ✓ Speichern                                                                           | Speichern                                                                             | Leerrohrsystem                                                   |
| ili glaspro.at                                                                        | 🗎 glaspro.at                                                                          | ⊜glaspro.at                                                      |

Um für das Dashboard aussagekräftige Kennzahlen zu erhalten, können bei den Rechnungen auch noch die abgerechneten Trassenlängen der Tiefbaufirmen sowie die aktivierten Hausanschlüsse der Kabelbaufirmen eingetragen werden.

Nach Eingabe des Betrags soll noch die Rechnung durch Drücken des strichlierten Feldes hinzugefügt werden.

|                                                   | Rechnungsdatum                     |
|---------------------------------------------------|------------------------------------|
| Neue Rechnung ×                                   | 06.12.2021                         |
|                                                   | Kategorie                          |
| Gemeinde: <b>Randegg</b><br>Förderung: Leerrohr 6 | Drittkosten v                      |
| Benutzer: Nutzer -                                | Kostenart                          |
| Rechnungsdatum                                    | Zusätzlicher Ausbau 🗸              |
| 06.12.2021                                        | Betrag                             |
| Kategorie                                         | 10000                              |
| Drittkosten v                                     | Trassenlänge (in Meter)            |
| Kostenart                                         | 850                                |
| Zusätzlicher Ausbau 🗸                             | Hausanschlüsse                     |
| Betrag                                            |                                    |
| 10000                                             |                                    |
| Trassenlänge (in Meter)                           | Rechnung (.pdf, .jpeg, .jpg, .png) |
| 850                                               | Fotomediathek                      |
| AA glaspro.at C                                   | Foto aufnehmen 🕜                   |
|                                                   | Dateien auswählen 🕒                |
|                                                   | i glaspro.at                       |

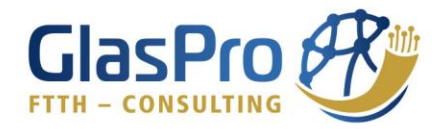

### 5.7. Bautagebuch

Das Bautagebuch soll für die Gemeinden, aber hauptsächlich für die Baufirmen eine Unterstützung sein, den Baufortschritt und Vorkommnisse zu dokumentieren und gleichzeitig digital abzuspeichern.

Die Felder sind wie in den Beispielbildern auszufüllen. Da sich die Felder ,Firma', ,Projekt', ,Anzahl Arbeiter', ,verwendete Maschinen' und ,Wetter' oft nur geringfügig ändern, werden diese Felder immer mit den Eintragungen der letzten Aufzeichnung vorausgefüllt, können aber bei einer neuen Eintragung geändert werden. Das Feld ,Dokumente' kann genutzt werden, um beispielsweise handgeschriebene Zettel zum Eintrag hinzuzufügen.

|                                                                  | 0- | =                |                                                       | 0- | =                |                                                        | 0-     |
|------------------------------------------------------------------|----|------------------|-------------------------------------------------------|----|------------------|--------------------------------------------------------|--------|
| Bautagebuch Eintra                                               | g  |                  |                                                       |    | besonder         | e Vorkommnisse                                         |        |
|                                                                  |    | Projekt<br>König | sberg (Hollenstein)                                   |    | 19.10.2<br>Beton | I- 21.10.21: Berg 5 bis Nähe F2<br>RW Kanal abgepflügt | 20     |
| Gemeinde: Randegg<br>Förderung: Leerrohr 6<br>Benutzer: Nutzer - |    | Anzahl A         | rbeiter                                               |    |                  |                                                        |        |
| Firma                                                            |    | verwende         | ete Maschinen                                         |    |                  |                                                        |        |
| Repper-Halbartschlager                                           |    | Alle             |                                                       |    | Dok              | umente (.pdf, .doc, .xls:                              | ×,)    |
| Projekt                                                          |    | Wetter           |                                                       |    | hier able        | gen, oder hier klicken um Doku                         | imente |
| Königsberg (Hollenstein)                                         |    | Sonni            | g                                                     |    |                  | hinzuzurugen                                           |        |
| Anzahl Arbeiter                                                  |    | Arbeitslei       | istung                                                |    |                  |                                                        |        |
| 2                                                                |    | Berg S           | 5 - Berg 6                                            |    | - Aller          |                                                        |        |
| verwendete Maschinen                                             |    | besonder         | re Vorkommnisse                                       |    | μ.               |                                                        |        |
| Alle                                                             |    | 19.10.2<br>Beton | 1- 21.10.21: Berg 5 bis Nähe F<br>RW Kanal abgepflügt | 20 | ima              | ige.jpg                                                |        |
| AA ⊜glaspro.at                                                   | S  |                  |                                                       |    |                  | ✓ Speichern                                            |        |
| < > 🛆 🕮                                                          | G  | L                | 🖩 glaspro.at                                          | ł  |                  | <b>≣</b> glaspro.at                                    |        |

Durch Drücken auf die Menüliste (3 horizontalen Linien links oben), gelangen Sie in das Hauptmenü. Dort können Sie ihre Aufzeichnungen, welche im Arbeitsplatz von Ihnen erstellt wurden, bearbeiten, kontrollieren oder zu einem späteren Zeitpunkt danach suchen. Um rasch Ihre Aufzeichnungen wieder zu finden, gibt es bei allen Funktionen einen Filter, der aber nur unter Punkt 6. Tätigkeiten einmal erläutert wird. Das Filtern ist für alle Aufzeichnungen möglich.

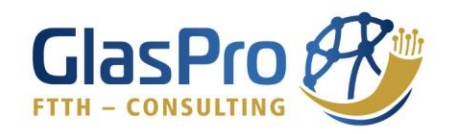

# 6. Tätigkeiten

| =                                         |                             | SER<br>RUNG                            | ≡                      |                                                                  | <u></u> ٠ | ≡                             |                            | 0-     |
|-------------------------------------------|-----------------------------|----------------------------------------|------------------------|------------------------------------------------------------------|-----------|-------------------------------|----------------------------|--------|
| 🔟 Dasht                                   | board                       | O Tätigkeit                            | 🕑 Tä                   | tigkeiten                                                        | +         | <b>O</b> Tä                   | itigkeiten                 | +      |
| 😐 Arbeit                                  | splatz                      |                                        |                        |                                                                  |           |                               |                            |        |
| o Tätigk                                  | eiten                       |                                        |                        | Filter ver                                                       | wenden 🔮  | Von                           | Filter zurückse            | tzen 🖸 |
| 🕫 Masch                                   | ninennutzungen              | ZEITRAUM                               | ZEITRAU                | M KOSTENART                                                      | AKTIONEN  | 01.0                          | 1.2021                     |        |
| ♥ Lager<br>S Mater                        | buchungen<br>ialzuweisungen | 07.12.2021 07:30 -<br>07.12.2021 08:30 | 07.12.202              | 21 07:30 - Dokument<br>21 08:30 ation<br>Vermessun<br>q. Fotos   | 8         | Bis<br>16.12                  | 2.2021                     |        |
| <ul> <li>Foto I</li> <li>Rechr</li> </ul> | Doku<br>nungen              | 01.12.2021 07:15 -<br>01.12.2021 10:00 | 01.12.202              | 21 07:15 - Bauaufsich<br>21 10:00 t und<br>Projektma<br>nagement | <b>ð</b>  | Gemei<br>Wäh<br>Förder<br>Wäh | nde<br>Ilen<br>ung         | ~      |
| @ Bauta                                   | gebuch                      | 25.11.2021 16:15 -<br>25.11.2021 17:00 | 25.11.202<br>25.11.202 | 1 16:15 - Leerrohrsy<br>1 17:00 stem                             | 8         | Koster                        | hart                       |        |
| & Lager                                   | · (                         | 25.11.2021 12:59 -<br>25.11.2021 16:19 | 25.11.202<br>25.11.202 | 1 12:59 - Faservertei<br>1 16:19 ler                             | <b>1</b>  | Wäh                           | ilen<br>zer                | ~      |
| a Masch                                   | ninen                       | 25 11 2021 07-30 -                     | 25 11 202              | 10730 - Bauaufsich                                               |           | Wäh                           | ilen                       | ~      |
| AA                                        | € glaspro.a                 |                                        | AA                     | le glaspro.at                                                    | C<br>T    | [                             | Mit Filter exportieren Anw | enden  |
|                                           |                             |                                        |                        |                                                                  |           |                               | 🗎 glaspro.at               |        |

Unter dem Punkt ,Tätigkeiten' sehen Sie eine Liste mit allen eingetragenen Stundenaufzeichnungen. In der rechten Spalte unter ,Aktionen' können Sie durch Drücken auf das ,Papierkorb-Symbol' die Tätigkeit entfernen. Unter Details können Sie die Tätigkeit im Nachhinein noch einmal bearbeiten, sollte sich eine Änderung ergeben haben, schließen Sie diese durch Drücken auf ,Speichern' ab.

Durch Drücken auf ,Filter verwenden' öffnet sich eine Maske mit Parametern, nach denen gefiltert werden kann. Es können auch mehrere Parameter gleichzeitig ausgewählt werden. Nach Drücken des Feldes ,Anwenden' ist die Filterung aktiv und sie können somit in einem übersichtlichen Bereich nach Ihren Einträgen suchen. Mit dem Feld ,Mit Filter exportieren' werden die Einträge in Form einer Excel-Datei heruntergeladen.

Durch Drücken auf das ,+' - Symbol rechts oben, könnten Sie auch direkt eine Tätigkeit starten, ohne in den Arbeitsplatz zu wechseln. Achten Sie aber wieder darauf, ob Sie sich in der richtigen Gemeinde und Förderung befinden.

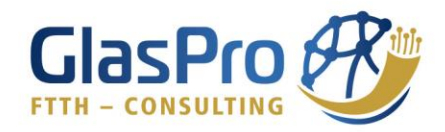

# 7. Maschinennutzungen

| AA 🔒 glaspro.most       | data.at 🔿        | AA 🔒              | glaspro.mostdata. | at 🖒      |              |
|-------------------------|------------------|-------------------|-------------------|-----------|--------------|
|                         |                  | =                 |                   | 0-        |              |
| 🗖 Arbeitsplatz          | 🖨 Maschir        | 💭 Masc            | hinennutzu        | ngen 🕂    |              |
|                         | ZEITRAUM         | ZEITRAUM          | MASCHINE          | AKTIONEN  |              |
| 🖨 Maschinennutzungen    | 11.11.2021 07:00 | 11.11.2021 07:00  | Rüttelplatte      | Ċ         |              |
| 🗢 Lagerbuchungen        | /                | - 11.11.2021 07.1 | Ausbau            | 0 Details |              |
| Foto Doku               |                  |                   |                   |           |              |
|                         |                  |                   |                   |           |              |
|                         |                  |                   |                   |           |              |
|                         |                  |                   |                   |           |              |
|                         |                  |                   |                   |           |              |
|                         |                  |                   |                   |           |              |
|                         |                  |                   |                   | 77        |              |
| < > 🙂                   |                  | < >               |                   |           |              |
| Der Punkt <i>,</i> Masc | hinennutzun      | ıgʻist völlig g   | leich aufge       | baut wie  | ,Tätigkeiten |

# 8. Lagerbuchungen

| AA                                                                                      | data.at             | S                                       | AA                  | 🔒 glaspro.mos                                               | tdata.at さ                                                 |
|-----------------------------------------------------------------------------------------|---------------------|-----------------------------------------|---------------------|-------------------------------------------------------------|------------------------------------------------------------|
|                                                                                         |                     | 0.                                      | =                   |                                                             | ASER<br>IERUNG                                             |
| 😐 Arbeitsplatz                                                                          | 😵 Lag               | erbu                                    | 😵 Lag               | jerbuchur                                                   | ngen +                                                     |
| <ul> <li>Tätigkeiten</li> <li>Maschinennutzungen</li> </ul>                             | ERSTELLT<br>↓       | LAGE                                    | ERSTELLT<br>↓       | LAGER                                                       | AKTIONEN                                                   |
| <ul> <li>➡ Haschinehndtzungen</li> <li>➡ Lagerbuchungen</li> <li>▲ Foto Doku</li> </ul> | 05.11.2021<br>12:17 | Rand<br>Inner<br>Muffe<br>Einla         | 05.11.2021<br>12:17 | Randegg,<br>Innenlager<br>Muffe 14/10<br>Einlage: -10       | <ul><li>← Retour </li><li>● Details</li></ul>              |
|                                                                                         | 05.11.2021<br>12:17 | Rand<br>Inner<br>Endk<br>14/10<br>Einla | 05.11.2021<br>12:17 | Randegg,<br>Innenlager<br>Endkappe<br>14/10<br>Einlage: -10 | <ul><li>← Retour</li><li>● Details</li></ul>               |
|                                                                                         | 05.11.2021<br>12:13 | Rand<br>Inner<br>Muffe<br>Einla         | 05.11.2021<br>12:13 | Randegg,<br>Innenlager<br>Muffe 14/10<br>Einlage: -10       | <ul><li><b>♦</b> Retour</li><li><b>●</b> Details</li></ul> |
| < > 仓                                                                                   | Ш                   | G                                       | <                   | ) ①                                                         | D D                                                        |

Der Aufbau für den Punkt ,Lagerbuchungen' ist ähnlich, nur dass Sie im Nachhinein keine Änderungen mehr durchführen können. Durch Drücken auf ,Retour' öffnet sich eine Lagerbuchung mit den eingegebenen Daten der Entnahme. Es muss nur die Menge geändert werden, welche zurückgebucht wird. Durch Drücken auf ,Speichern' gelangen Sie zurück zu den ,Lagerbuchungen' und Sie können die Einbuchung sehen. Auch hier können Sie mit dem ,+' – Symbol eine neue Lagerbuchung eintragen.

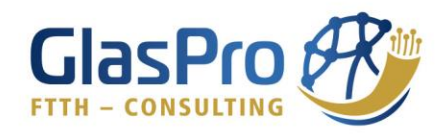

## 9. Materialzuweisungen

| =                  |                               | ER<br>JNG        | 0-                     | =                |                            | 0-                                                                                                    | =                    |                                | 0- |
|--------------------|-------------------------------|------------------|------------------------|------------------|----------------------------|----------------------------------------------------------------------------------------------------|----------------------|--------------------------------|----|
| 🖿 Dash             | board                         |                  |                        |                  | Filter verw                | renden O                                                                                                    | Compind              |                                |    |
| 묘 Arbei            | itsplatz                      | ERSTELLT ‡       | TR                     | ERSTELLT \$      | TROMMELNUMMER              | AKTIONEN                                                                                                    | Förderun<br>Benutzer | g: Eler Access 1<br>: Nutzer - |    |
| ⊘ Tätigl           | keiten                        | 06.12.2021 07:32 | 21(<br>10 <sup>;</sup> | 06.12.2021 07:32 | 210802781<br>1000m - 479m  |                                                                                                    | Trommelnu            | ummer                          |    |
| 🖨 Masci            | hinennutzungen                | 06.12.2021 07:24 | 21(<br>10 <sup>;</sup> | 06.12.2021 07:24 | 210702290<br>1000m - 960m  | 1                                                                                                    | 2108027              |                                |    |
| ♥ Lager<br>S Mater | rbuchungen<br>rialzuweisungen | 05.12.2021 13:38 | 21(<br>10 <sup>;</sup> | 05.12.2021 13:38 | 2108 02910<br>1008m - 688m | <b>()</b>                                                                                                    | Anfangsme            | eter Endmeter<br>479           |    |
| Foto               | Doku                          | 05.12.2021 13:33 | Sr<br>64               | 05.12.2021 13:33 | Sperrholz<br>646m - 590m   | ê <b>()</b>                                                                                                    | Ort                  |                                |    |
| 🛛 Rechi            | nungen                        | 05.12.2021 13:31 | Sr<br>91.              | 05.12.2021 13:31 | Sperrholz<br>914m - 646m   | 1                                                                                                    | Pfaffen              | schlag - Hochalmstraße 1       |    |
| 🖪 Bauta            | agebuch                       | 05.12.2021 13:27 | Sr<br>95               | 05.12.2021 13:27 | Sperrholz<br>954m - 914m   | Image: Image: | Bemerkung            | g<br>kung                      |    |
| 🔈 Lage             | er (                          | 05.12.2021 13:26 | Sp<br>10               | 05.12.2021 13:26 | Sperrholz<br>1000m - 954m  | <b>()</b>                                                                                                    |                      |                                |    |
| a Masc             | hinen                         | 051220211727     | 21/                    | 0512202112:27    | 2109 03279                 |                                                                                                    | _                    |                                | _  |
| AA                 | aglaspro.at                   | ى                |                        | AA               | laspro.at                  | ى                                                                                                    | AA                   | laspro.at                      | S  |
| <                  | )<br>①                        | ្រា              | ב                      | < >              | <u>ث</u>                   |                                                                                                    | <                    | か ① 印                          | G  |

Unter dem Punkt ,Materialzuweisungen' ist eine Auflistung aller zugewiesenen Leerrohre und Glasfaserkabel ersichtlich. Durch Drücken auf das ,Information'-Symbol, kann die Eintragung eingesehen, jedoch nicht mehr geändert werden.

Wenn sich ein Eintrag als fehlerhaft herausstellt, muss dieser mit Hilfe des "Papierkorb'-Symbols entfernt, und eine neue Materialzuweisung erstellt werden.

# 10. Foto Doku

| AA 🔒 glaspro.mostda           | ata.at Č      | AA 🔒 glaspro.mo    | ostdata.at 🔿 | AA   | 🔒 glaspro.mostdata.at                              | Ś     |
|-------------------------------|---------------|--------------------|--------------|------|----------------------------------------------------|-------|
|                               | ER Or         |                    |              | =    |                                                    | 0-    |
| 😐 Arbeitsplatz                | Foto Do       | Foto Doku          | •            | Besc | hreibung                                           |       |
| o Tätigkeiten                 | ERSTELLT AM   | ERSTELLT AM ↓      | AKTIONEN     | Pla  | anungsarbeiten im Büro<br>Indegg, Unterer Markt 20 |       |
| A Maschinennutzungen          | 05.11.2021 12 | O 05.11.2021 12:53 | 🔋 🛛 Details  |      |                                                    |       |
| <ul> <li>Foto Doku</li> </ul> |               |                    |              | 4    | E I                                                |       |
|                               |               |                    |              |      | image.jpg                                          |       |
|                               |               |                    |              |      | ch befinde mich gerade am Aufnah                   | meort |
|                               |               |                    |              |      |                                                    |       |
|                               |               |                    |              |      | ✓ Speicnern                                        |       |
|                               |               |                    |              |      |                                                    |       |
| < > ①                         | ш<br>С        | < > ①              | n c          | <    |                                                    | G     |

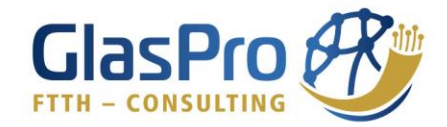

Um die gemachten Aufnahmen ansehen und herunterladen zu können, drücken sie auf den Punkt ,Foto Doku'. Unter dem Punkt ,Details' können Sie die Beschreibung des Bildes ändern. Durch Drücken auf das ,Wolken'-Symbol können die Bilder eines einzelnen Eintrags heruntergeladen werden.

Durch eine Filterung nach gewissen Parametern können auch mehrere Einträge gleichzeitig heruntergeladen werden. Die "Beschreibung" der Einträge wird dabei gleichzeitig zum Namen des heruntergeladenen Ordners.

## 11. Rechnungen

|                       | ASER<br>ERUNG O -                                    |                                                      | 0-       |
|-----------------------|------------------------------------------------------|------------------------------------------------------|----------|
| 🖬 Dashboard           | 🖸 Rechnu                                             | Rechnungen                                           | +        |
|                       |                                                      |                                                      |          |
|                       |                                                      | Filter ver                                           | wenden   |
| 🖨 Maschinennutzungen  | RECHNUNG 1                                           | RECHNUNG 1                                           | AKTIONEN |
| Stagerbuchungen       | 02.12.2021<br>Waidhofen/Ybbs 0                       | 02.12.2021<br>Waidhofen/Ybbs 01, 03                  | 8        |
| S Materialzuweisungen | Access 2<br>David Haselsteiner<br>Betrag: € 5 000,00 | Access Z<br>David Haselsteiner<br>Betrag: € 5 000,00 |          |
| 🖻 Foto Doku           | 30.11.2021                                           | 30.11.2021                                           |          |
| 🛛 Rechnungen          | GYG Verband<br>Keine Zuweisung                       | GYG Verband<br>Keine Zuweisung                       |          |
| Bautagebuch           | David Haselsteiner<br>Betrag: € 7 130,00             | David Haselsteiner<br>Betrag: € 7 130,00             |          |
| 🔥 Lager 🛛 🤇           | 26.11.2021<br>Ybbsitz<br>Keine Zuweisung             | 26.11.2021<br>Ybbsitz<br>Keine Zuweisung             | 8        |
| a Maschinen           | David Haselsteiner                                   | David Haselsteiner                                   |          |
| AA ⊜glaspro           | .at C                                                | AA ⊜glaspro.at                                       | S        |
| < > 作                 | 00 P                                                 |                                                      | n G      |
| · · ·                 |                                                      |                                                      | 4 Y      |

Unter dem Punkt ,Rechnungen' können Sie mit Hilfe der Aktionen ,Papierkorb' ihre Eintragungen löschen und mit der ,Wolke' können sie die Rechnungen herunterladen.

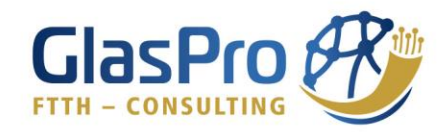

# 12. Bautagebuch

| ≡                      |                    |                 | <b>0</b> • | ≡                          |                                     | 0-       |
|------------------------|--------------------|-----------------|------------|----------------------------|-------------------------------------|----------|
| 🛯 Dashboard            |                    | Bauta           | age        | 🛢 Baut                     | agebuch                             | +        |
|                        | tz                 |                 |            |                            |                                     |          |
|                        | ı                  |                 |            |                            | Filter verv                         | venden 🔮 |
| 🖨 Maschiner            | nnutzungen ER      | STELLT AM       | GEN        | ERSTELLT AM                | gem. / för.                         | AKTIONEN |
| ♥ Lagerbuch            | iungen 🥥 (<br>13:4 | 05.12.2021<br>7 | Hol<br>Ybk | <b>(2</b> 05.12.2021 13:47 | Hollenstein an der<br>Ybbs          | ÷ 0      |
| S Materialzu           | weisungen          | 05.12.2021      | Jon        | 05.12.2021                 | Jonann Repper<br>Hollenstein an der | A        |
| Foto Doku     Rechnung | 13:13              | 3               | Ybk<br>Joh | 13:13                      | Ybbs<br>Johann Repper               |          |
| a Bautagebu            | uch                |                 |            |                            |                                     |          |
| 👞 Lager                | <pre></pre>        |                 |            |                            |                                     |          |
| a Maschiner            | ,                  |                 |            |                            |                                     |          |
| AA                     | 🗎 glaspro.at       | S               |            | AA                         | 🗎 glaspro.at                        | 5        |
|                        |                    |                 | 2          | $\langle \rangle$          |                                     |          |

Unter dem Punkt ,Bautagebuch' sehen Sie eine Auflistung sämtlicher Einträge. Durch das ,Information'-Symbol können Sie einen Eintrag im Nachhinein bearbeiten und mit dem ,Papierkorb'-Symbol einen Eintrag löschen.

## 13. Kontaktaufnahme

| AA | பி glaspro.mostdata.at | AA 🔒 glaspro.mostdata.at     | Č AA ₽ glaspro.mostdata.at Č                                                                     |
|----|------------------------|------------------------------|--------------------------------------------------------------------------------------------------|
| ≡  |                        |                              | ⊖• Neue Nachricht ×                                                                              |
| +  | TÄTIGKEIT              | A Nachrichten                | + Betreff                                                                                        |
| ŧ  | MASCHINENNUTZUNG       | " hallo                      | Nachricht                                                                                        |
| •  | LAGERBUCHUNG           | 🦓 Glas Pro, 28.10.2021 os    | Rufe mich bitte an!<br>Nummer: 0664                                                              |
| +  | FOTO DOKU              | 6 Das ist dies Tastmaskright |                                                                                                  |
|    |                        | Glas Pro, 27.10.2021 or.     | og ✓ Senden                                                                                      |
| <  | ) ф Щ ф                | < > ① 皿                      | С<br>К<br>К<br>К<br>К<br>К<br>К<br>К<br>К<br>К<br>К<br>К<br>К<br>К<br>К<br>К<br>К<br>К<br>К<br>К |

Wenn es zu irgendwelchen Fragen kommt, zögern Sie nicht uns zu kontaktieren. Durch Drücken auf den ,User' (rechts oben) und folgend auf ,Nachrichten' können Sie durch Drücken auf das ,+' – Symbol eine Nachricht verfassen. Wir werden uns so rasch wie möglich bei Ihnen melden.